# 실시간 원격수업 **ZOOM 교수자** 매뉴얼

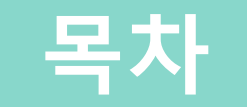

- ZOOM 계정 생성 및 활성화
- 2 ZOOM 옵션 설정하기
- 3 실시간 원격수업 개설하기
- 4 실시간 원격수업 시작하기
- 5 ZOOM 프로그램 기능 안내
- 6 실시간 원격수업 출석 확인

# 1. ZOOM 계정 생성 및 활성화

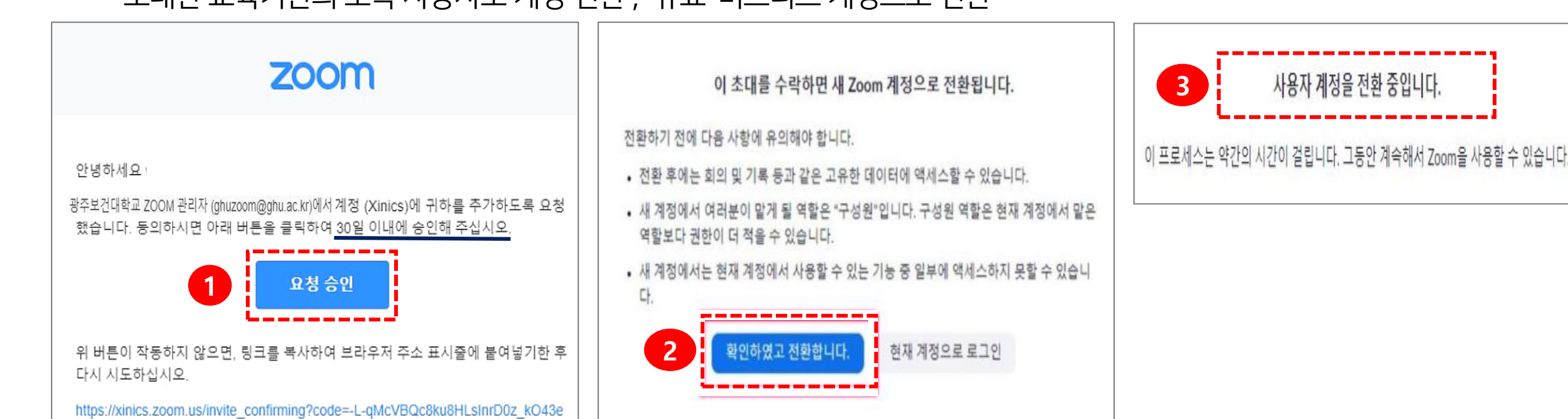

초대한 교육기관의 소속 사용자로 계정 전환 , 유료-비즈니스 계정으로 전환

# "수신인 – 기존에 ZOOM 계정이 있는 경우"

WPhwaNbcgRsq5g.BQgAAAFw4hpbowAnjQAad2hpdGVtYXJibGUubGVlQG91dGx

·동일한 계정으로 관리자에게 ZOOM계정 요청

Ⅱ. ZOOM관리자는 신청한 메일 주소로 [ZOOM 계정 초대] 메일을 발송

"종합정보시스템(tis.ghu.ac.kr) >인트라넷 > 교직원서비스 > 개인정보 > 인사기본기록변경"에 입력된 이메일 주소와

# Ⅰ. ZOOM 계정 생성 요청

ZOOM 계정 생성 및 활성화 01

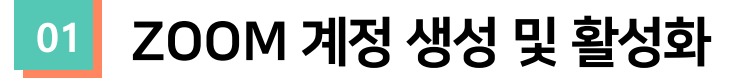

# " 수신인 – ZOOM 계정이 없는 경우 "

# (1) 파란색의 [Zoom 계정 활성화] 버튼을 클릭

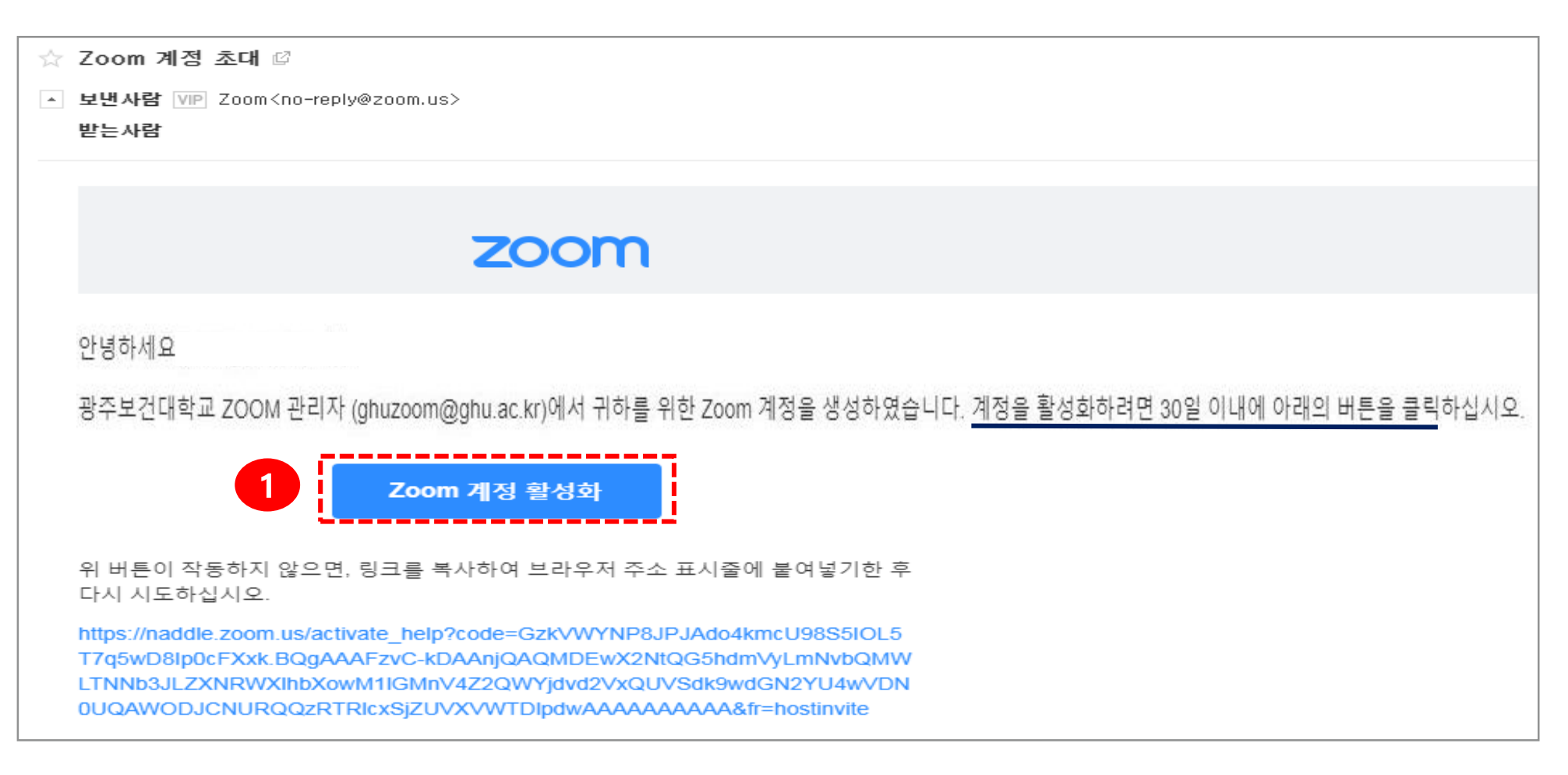

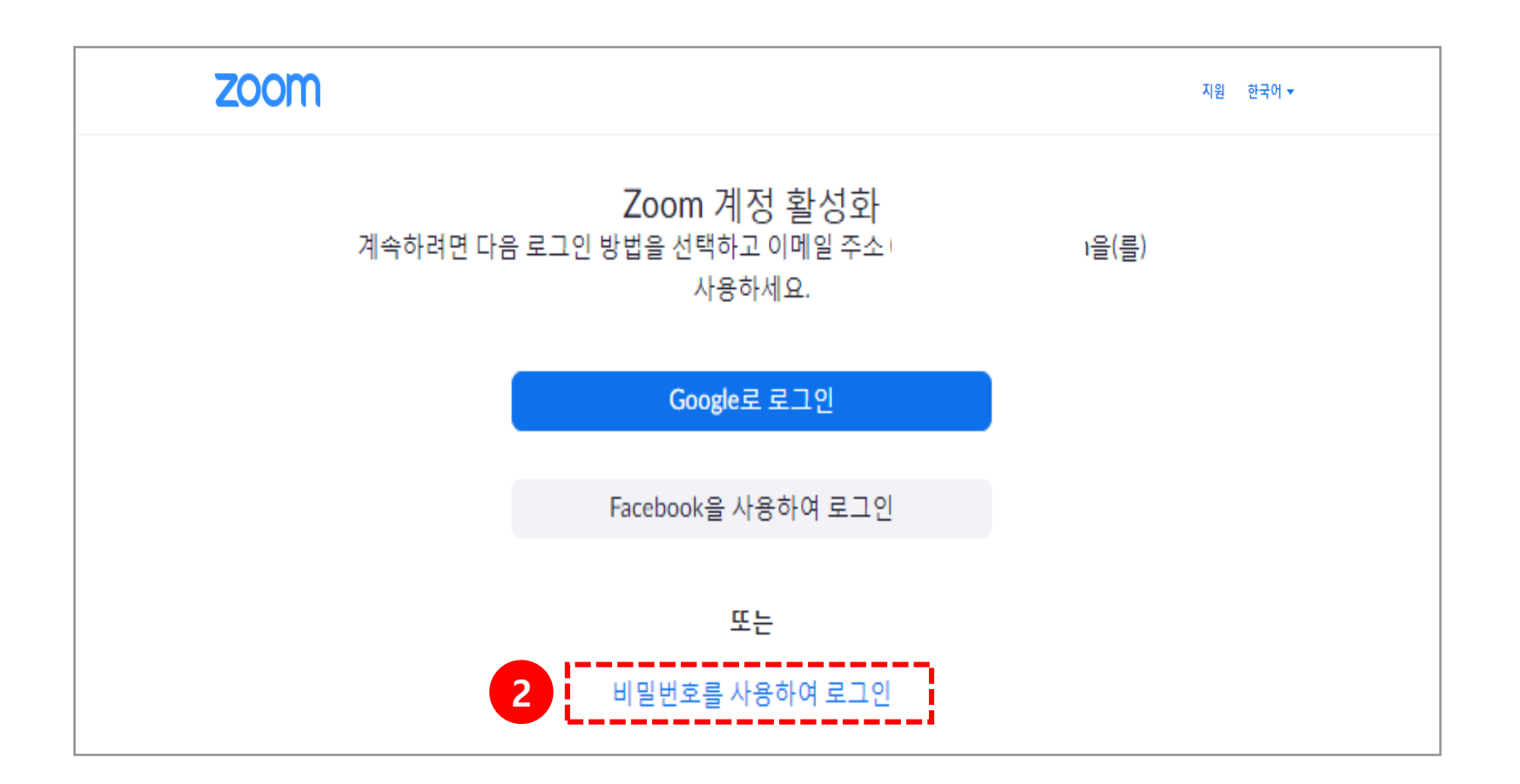

- [비밀번호를 사용하여 로그인]: 초대메일 받은 계정으로 ZOOM 계정을 활성화
- (2) "비밀번호를 사용하여 로그인"하면 계정 활성화가 완료됩니다..

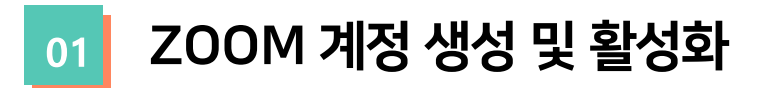

# (3) 이름, 성, 비밀번호를 입력합니다.(4) [계속] 버튼을 클릭하여 계정 활성화

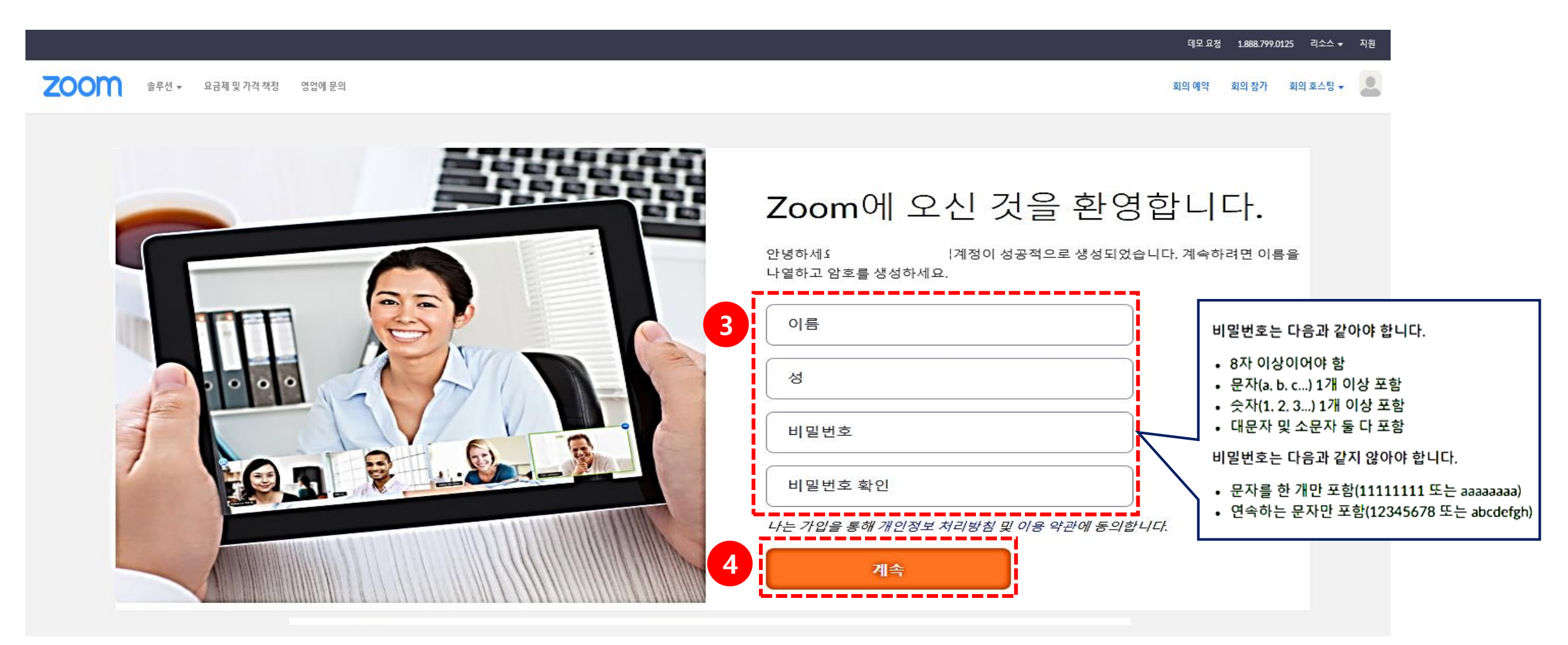

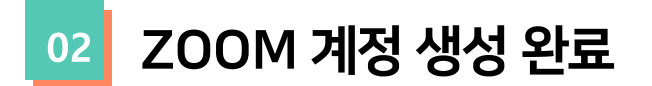

### (5) 계정 생성이 완료되면 다음과 같은 화면이 나타납니다.

| <b>ZOOM</b> 솔루션 • 요금제 및                | 회의 예약                                               | 회의 참가 | 회의 호스팅 🗸 🚨 |                |
|----------------------------------------|-----------------------------------------------------|-------|------------|----------------|
| 프로필<br>회의<br>웨비나<br>기록<br>설정<br>계정 프로필 | 회의<br>예정 이전 회의템플릿<br>ᡤ Start Time to End Time       |       |            | 교육 받기<br>회의 예약 |
| 보고서<br>라이브 교육에 참석<br>비디오 자습서<br>기술 자료  | 사용사에게 어떤 예정된 회의도 없습니다.<br>새 회의를 예약하려면 회의 예약을 클릭합니다. |       |            |                |

# 2. 실시간 원격 수업에 적합한 ZOOM 옵션 설정

# 다음 옵션은 ZOOM 사이트(zoom.us)에서만 설정이 가능합니다

<u>zoom.us</u> 접속 🔿 로그인 🔿 설정 🔿 옵션 수정

| 프로필<br>회의              | 보안<br>회의 예약<br>회의 조(기보)              | 회의에 참가할 때 모든 참가자 마이크 음소거<br>참가자가 회의에 참가하면 자동으로 모든 참가자를 음소거합니다. 참가자가 스스로 음소거를 해제할 수 있도록 할<br>지 여부는 호스트가 제어합니다. (元 |   |
|------------------------|--------------------------------------|----------------------------------------------------------------------------------------------------|---|
| 웨비나<br>기록<br><u>설정</u> | 회의 중(기근)<br>회의 중(고급)<br>이메일 알림<br>기타 | <b>다가오는 회의 미리 알림</b><br>예정된 회의에 대한 데스크톱 알림을 받습니다. 미리 알림 시간은 Zoom 데스크톱 클라이언트에서 구성할 수 있습<br>니다. <sub>177</sub>     |   |
| 계정 프로필<br>보고서          | 보안<br>회의 예약                          | <mark>공동 호스트</mark><br>호스트가 공동 호스트를 추할 수 있도록 합니다. 공동 호스트는 호스트와 동일한 회의 중 컨트롤을 사용할 수 있습<br>니다.                     |   |
|                        | 회의 중(기본)<br>회의 중(고급)<br>이메일 알림       | 회의 설문조사<br>호스트가 회의에서 '설문조사'를 사용하도록 허용합니다. 호스트는 회의 전이나 중간에 설문조사를 추가할 수 있습<br>니다. ☑                                | 0 |
|                        | 기타                                   | 화면공유중에 Zoom 창표시 🗹<br>화면 공유<br>호스트와 참가자가 희의 중에 화면이나 콘텐츠를 공유할 수 있도록 허용합니다.                                         |   |
|                        |                                      | 누가 공유할 수 있습니까?<br>○ 호스트만 ○ 모든 참가자 ⑦<br>다른 누군가가 공유 중인 경우 누가 공유를 시작할 수 있나요?                                        |   |
|                        |                                      | ○ 호스트만 ○ 모든 참가자 ⑦ 상황에 따라 변경 가능                                                                                   |   |

# 다음 옵션은 ZOOM 사이트(zoom.us)에서만 설정이 가능합니다!

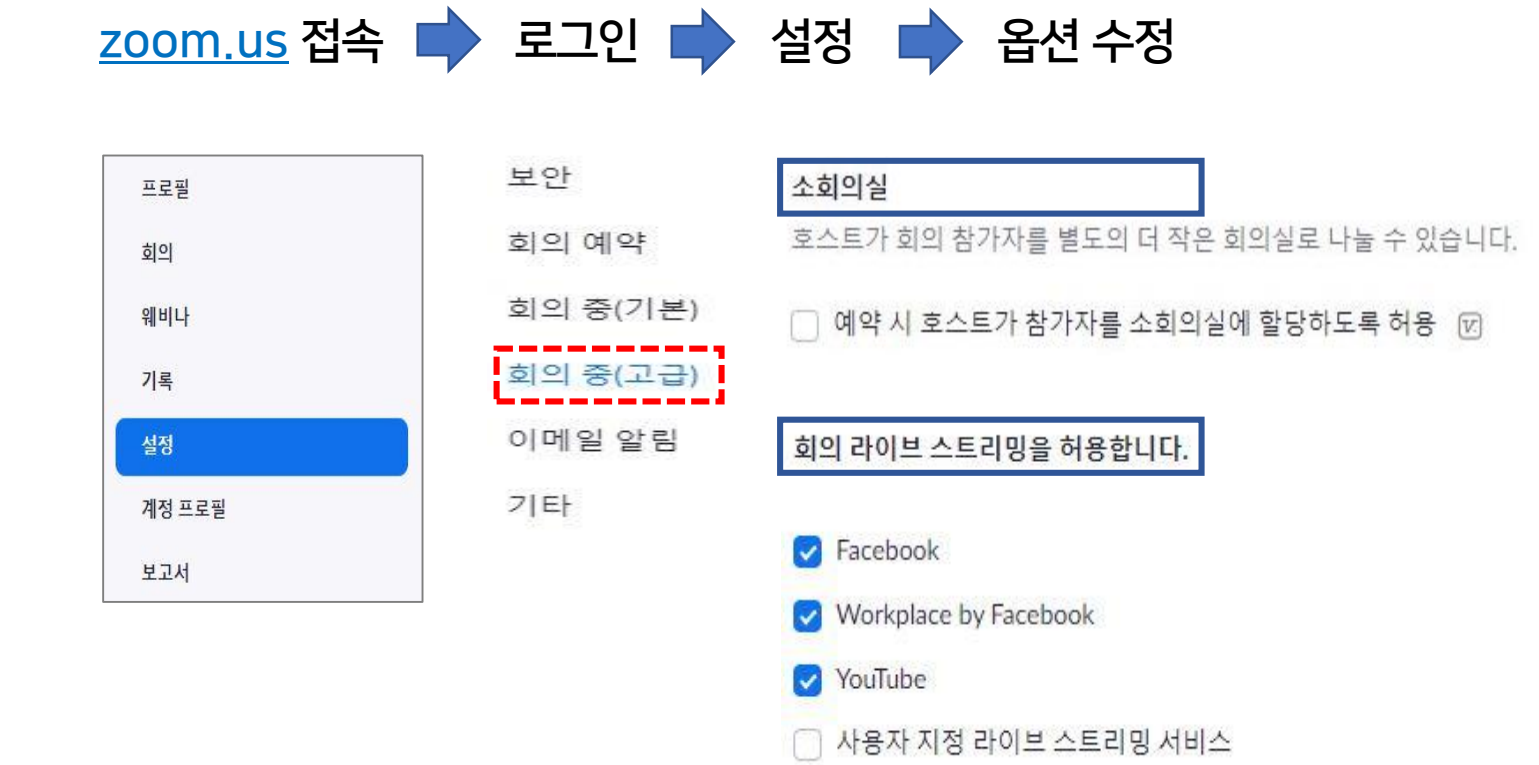

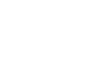

#### ※ 나머지 설정 옵션은 유지

# 3. 실시간 원격수업 개설하기

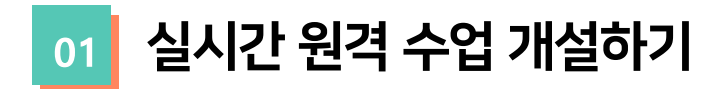

(1) 강의실 홈 우측 상단의 [편집] 버튼을 클릭하여, 편집 모드로 전환합니다.
(2) 자료 및 활동을 추가할 주차 영역의 [+ 자료 및 활동 추가] 버튼을 클릭합니다.
(3) 학습활동의 [실시간 원격수업] 버튼을 클릭합니다.

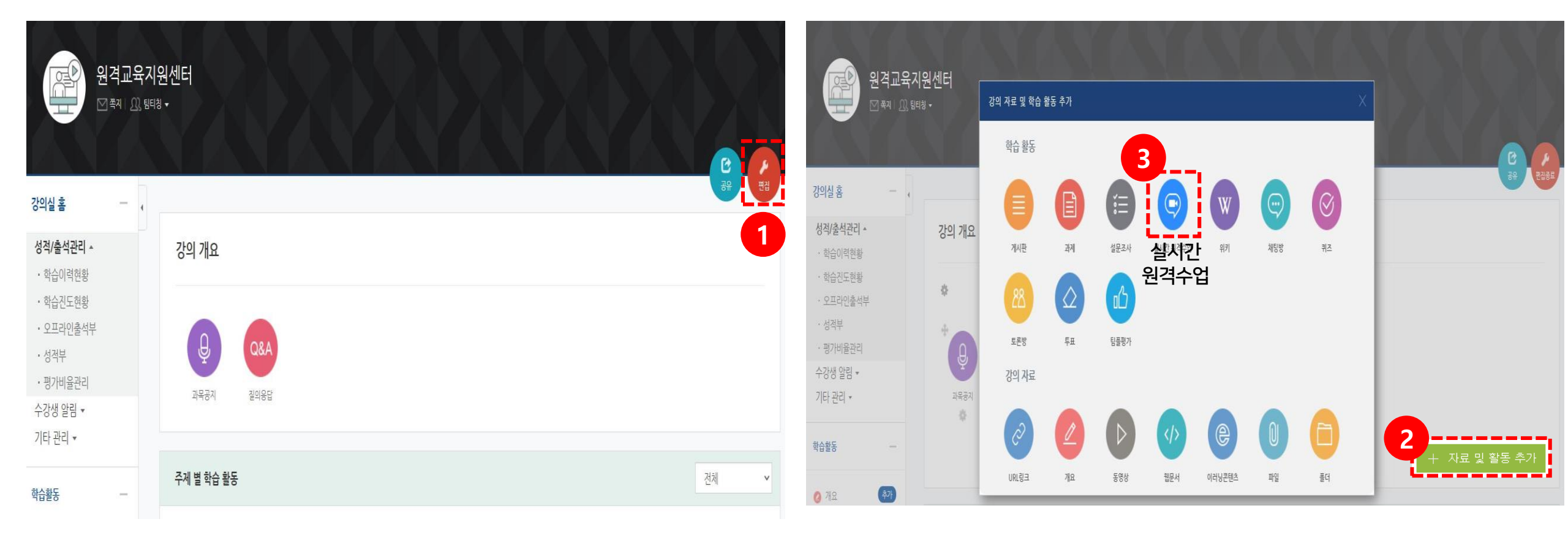

# 02 실시간 원격수업 개설 시, 옵션 설정

(4) 원격수업 주제 & 설명을 입력하고 시작 시간과 참여 시간을 선택합니다.

(5) 화상강의 **추가 옵션**을 설정합니다.

(6) [저장 후 강좌로 복귀] 버튼이나 [저장 후 확인] 버튼을 누릅니다.

| <b>4</b> 주제     |                                                                | 5 | [추가 옵션]            |                                                                  |
|-----------------|----------------------------------------------------------------|---|--------------------|------------------------------------------------------------------|
| 설명              |                                                                |   | 비밀번호               | 참여자가 비밀번호를 입력해 강의실 입장 가능 여부 설정                                   |
|                 |                                                                |   | 교수자 화면             | 교수자가 카메라를 통한 얼굴 공유 여부를 설정                                        |
|                 |                                                                |   | 참여자 화면             | 참여자가 카메라를 통한 얼굴 공유 여부를 설정                                        |
|                 |                                                                |   | 참여자 음소거            | 참여자가 화상강의 입장 시, 자동 음소거 여부를 설정                                    |
| 메인 화면에 설명 보이기 ⑦ | □<br>2021 	 2월 	 22 	 15 	 47 	 ₩                              |   | 회의 옵션              | 강의시작 전 , 교수 입장 전에 참여자가 먼저<br>강의실 입장 가능 여부를 설정 (대기실 비활성화 기능과 동일)  |
| 참여시간            | 1 시간 ~<br>933153                                               |   | 대기실 활성화            | 활성화 : 교수자 수락하에 학생들이 강의 입장 가능<br>비활성화 : 교수자 수락이 없어도 학생들이 강의 입장 가능 |
|                 | 비밀번호는 대소문자, 숫자, 특수문자 [a-z A-Z 0-9 @ *]만 사용하여 최대 10글자로 설정해야됩니다. |   |                    |                                                                  |
| 교수자 화면          | ● 켜기 ○ 끄기                                                      |   | > 거그 개국            |                                                                  |
| 참여자 화면          | ◉ 켜기 () 끄기                                                     |   | ▶ 집근 세안            |                                                                  |
| 참여자 음소거 ⑦       | 2                                                              |   |                    | 전장 후 강좌로 복귀         저장 후 확인         취소                           |
| 회의 옵션           | □ 허용                                                           |   | 이 양식에는 *로 표시된 필수 항 | 목이 있습니다.                                                         |
| 대기실 활성화         |                                                                |   |                    |                                                                  |

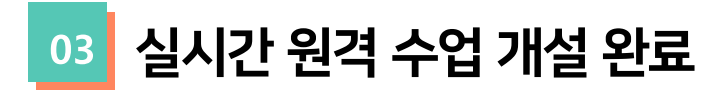

(7) LMS에 원격 수업 강좌가 개설되었습니다.

[회의 시작하기] 버튼을 클릭하면 ZOOM을 이용하여 실시간 원격수업 강의를 시작할 수 있습니다.

| 교수자 매뉴얼           |                                                                              |
|-------------------|------------------------------------------------------------------------------|
|                   | 7 회의 시작하기                                                                    |
|                   | 재접속 가능(종료일 또는 종료시간이 없는 화상강의)                                                 |
| 비밀번호 보호           | ମ                                                                            |
| 비밀번호              | 540919                                                                       |
| 참여 링크             | https://ghu-ac-kr.zoom.us/j/89895221152?pwd=RGM0b09hL2VLRmVia3Z1VEdDcGJnQT09 |
| 호스트 전 강의 참여       | ୍ୟା କ                                                                        |
| 대기실 활성화 됨         | 아니오                                                                          |
| 교수자(호스트) 비디오화면 사용 | <b>ମ</b>                                                                     |
| 참여자 비디오화면 사용      | <b>ଜା</b> :                                                                  |
| 소리옵션              | VoIP(인터넷 전화)와 전화만                                                            |
| 참여자 음소거           | 예                                                                            |
| 인증된 사용자만(줌 계정 필수) | 아니오                                                                          |
|                   | 회상강의 리스트                                                                     |

# 4. 실시간 원격수업 시작하기

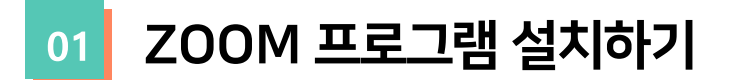

(1) [회의 시작하기] 버튼을 클릭하면 새로운 팝업 창이 뜨면서 ZOOM 설치 안내가 나옵니다.
(2) [Zoom을 다운로드하여 실행]을 선택합니다.

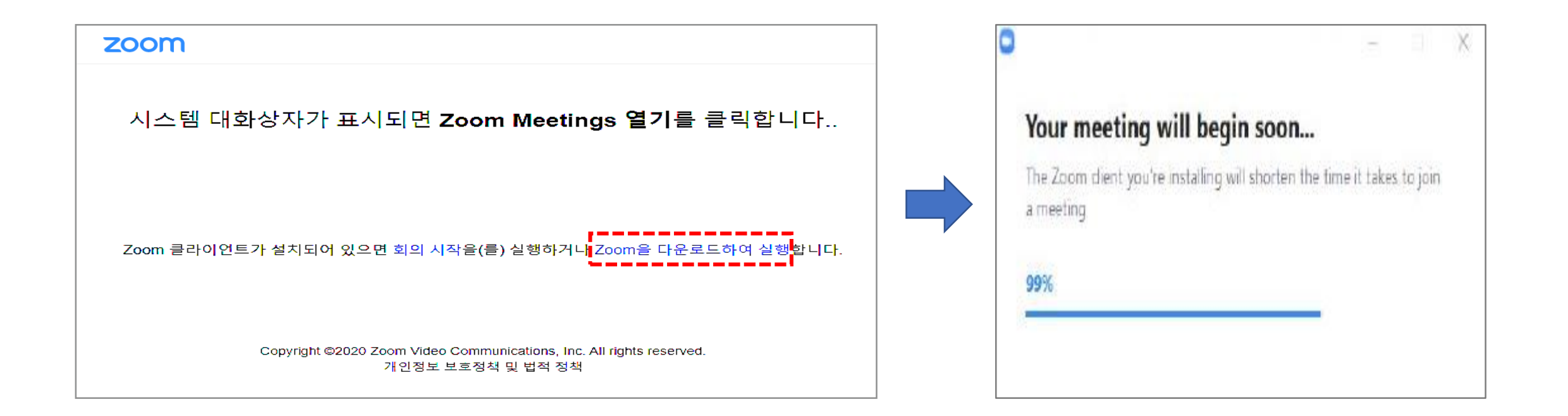

# ※ 프로그램 설치 파일 다운로드가 원활하지 않을 경우

# (1) 구글에서 [ZOOM 다운로드] 검색

(2) [Download Center-ZOOM] 클릭 (<u>https://zoom.us/download</u>)

(3) ZOOM 홈페이지에서 **회의용 ZOOM클라이언트** [다운로드] 클릭

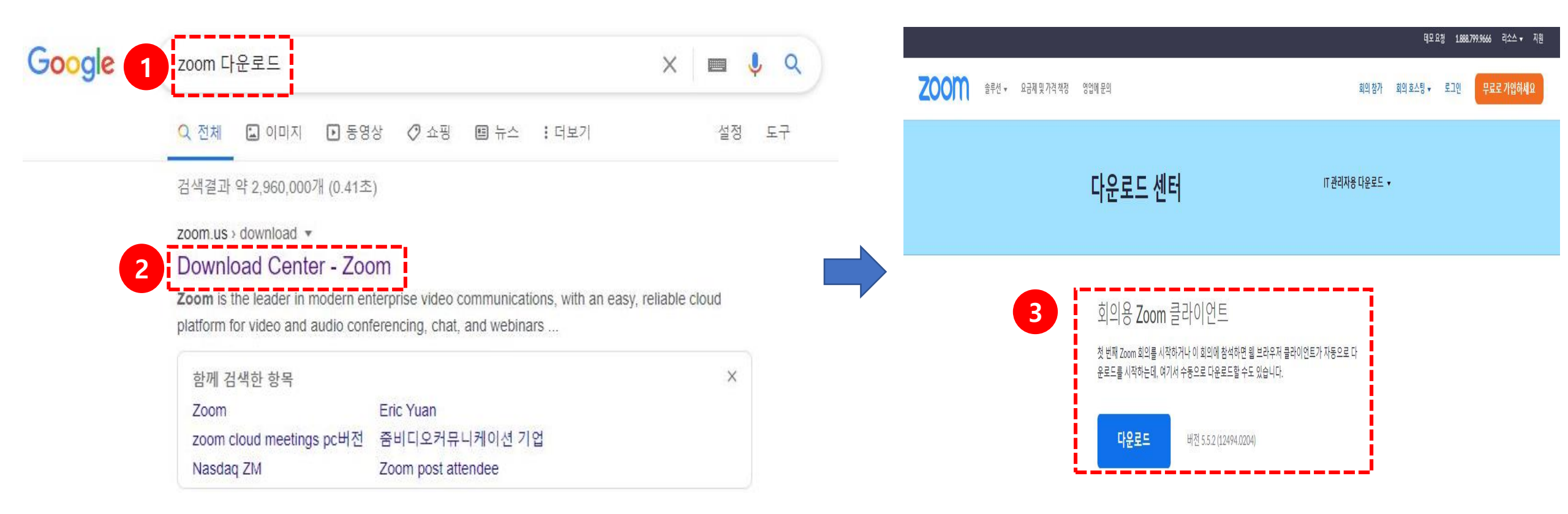

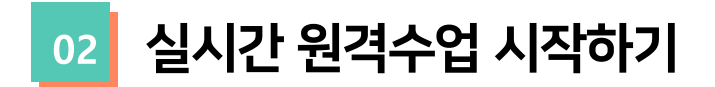

ZOOM 프로그램이 설치된 환경에서 [회의 시작하기]를 클릭하면, 다음과 같은 화면이 나타납니다.

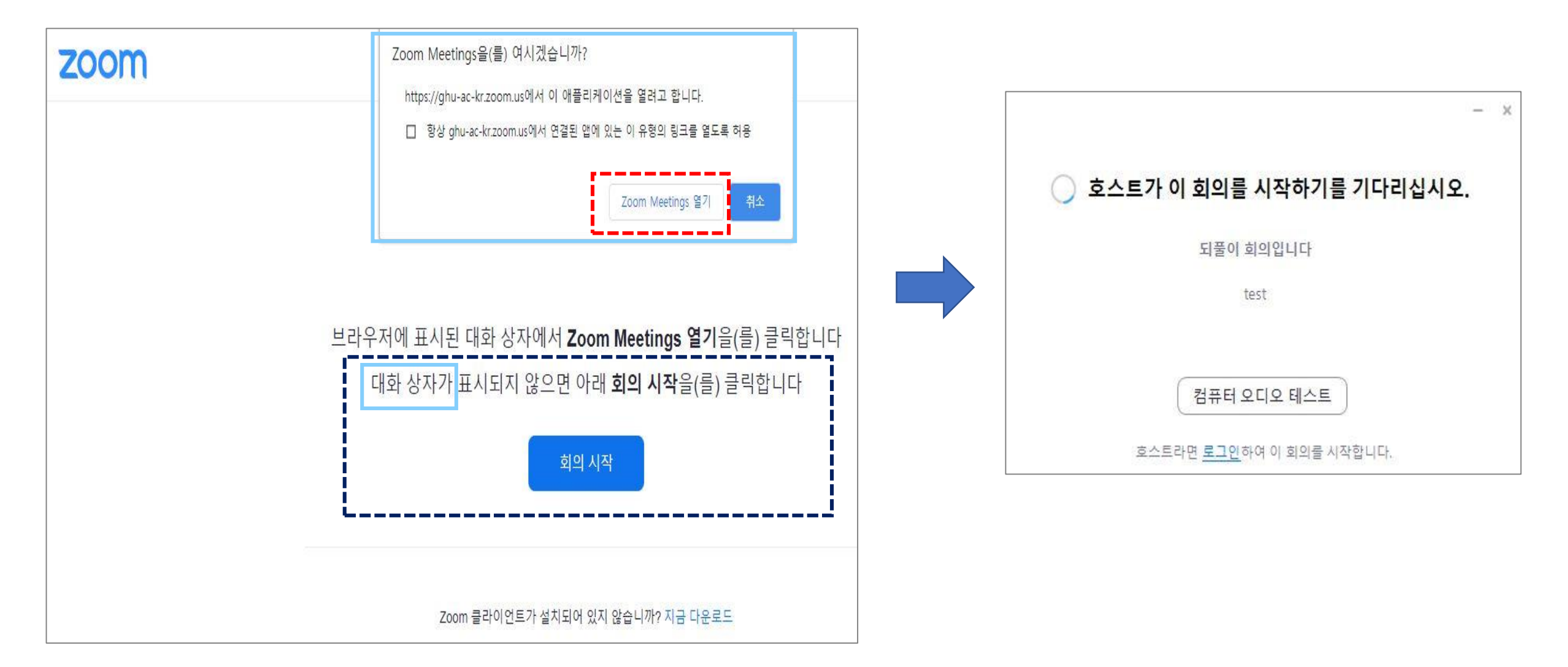

# 5. ZOOM 프로그램 기능 안내

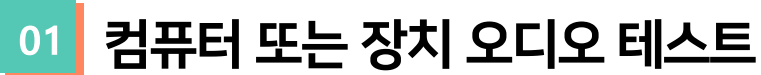

# [컴퓨터 오디오로 참가] : PC에 기본적으로 설정된 오디오 환경을 사용합니다.

💷 오디오 회의 옵션 중 하나 선택

전화 통화

회의에 참여할 때 컴퓨터로 자동 오디오 연결

**4**1

•

컴퓨터 오디오로 참기

1

₿

[회의 참여할 때 컴퓨터로 자동 오디오 연결] : 활성화하지 않은 경우, 회의 참가 전에 스피커 및 마이크를 테스트 할 수 있습니다.

컴퓨터 오디오

[] 전체 화면으로 전환

종료

초대

모두 음소거

 $\times$ 

 $\times$ 

참가자(**1**) TEST (호스트, 나, 참가자 ID: 179373)

회의 참가 전, 테스트하는 것을 권장합니다.

😑 Zoom 회의 참가자 ID: 179373

i) 🕑

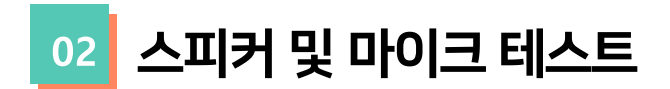

(1) [스피커 테스트]: 사용할 스피커를 선택하여 상태를 확인하고 소리가 들릴 경우 [예]를 클릭합니다.
(2) [마이크 테스트]: 사용할 마이크를 선택하여 상태를 확인하고 일시 중시 후 재생되는 소리가 잘 들리면 [예]를 클릭합니다.

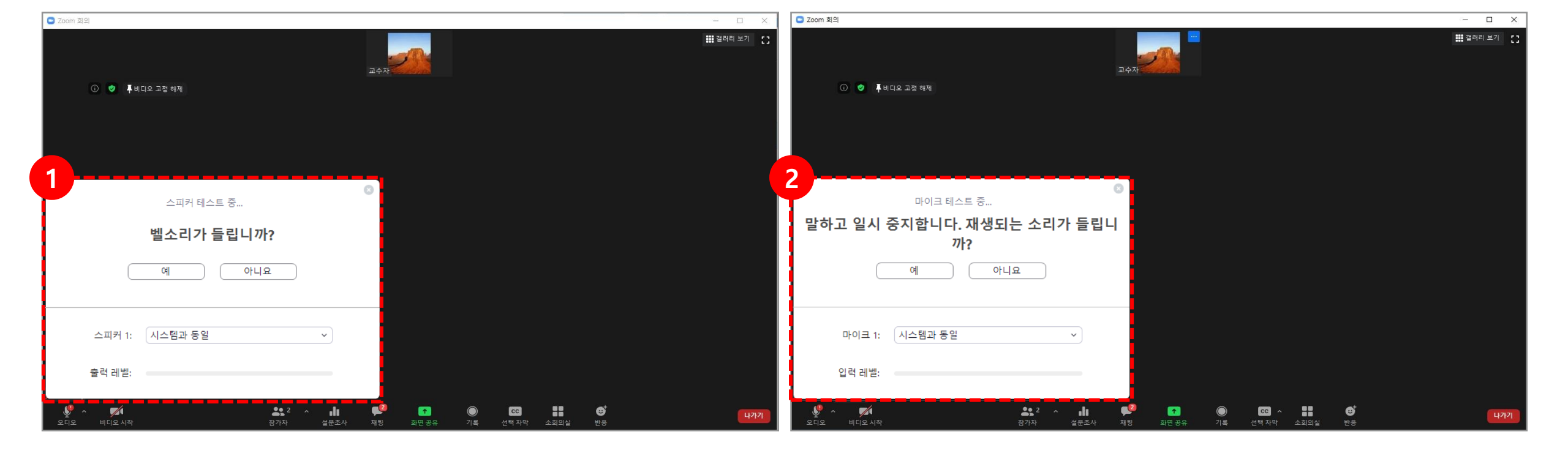

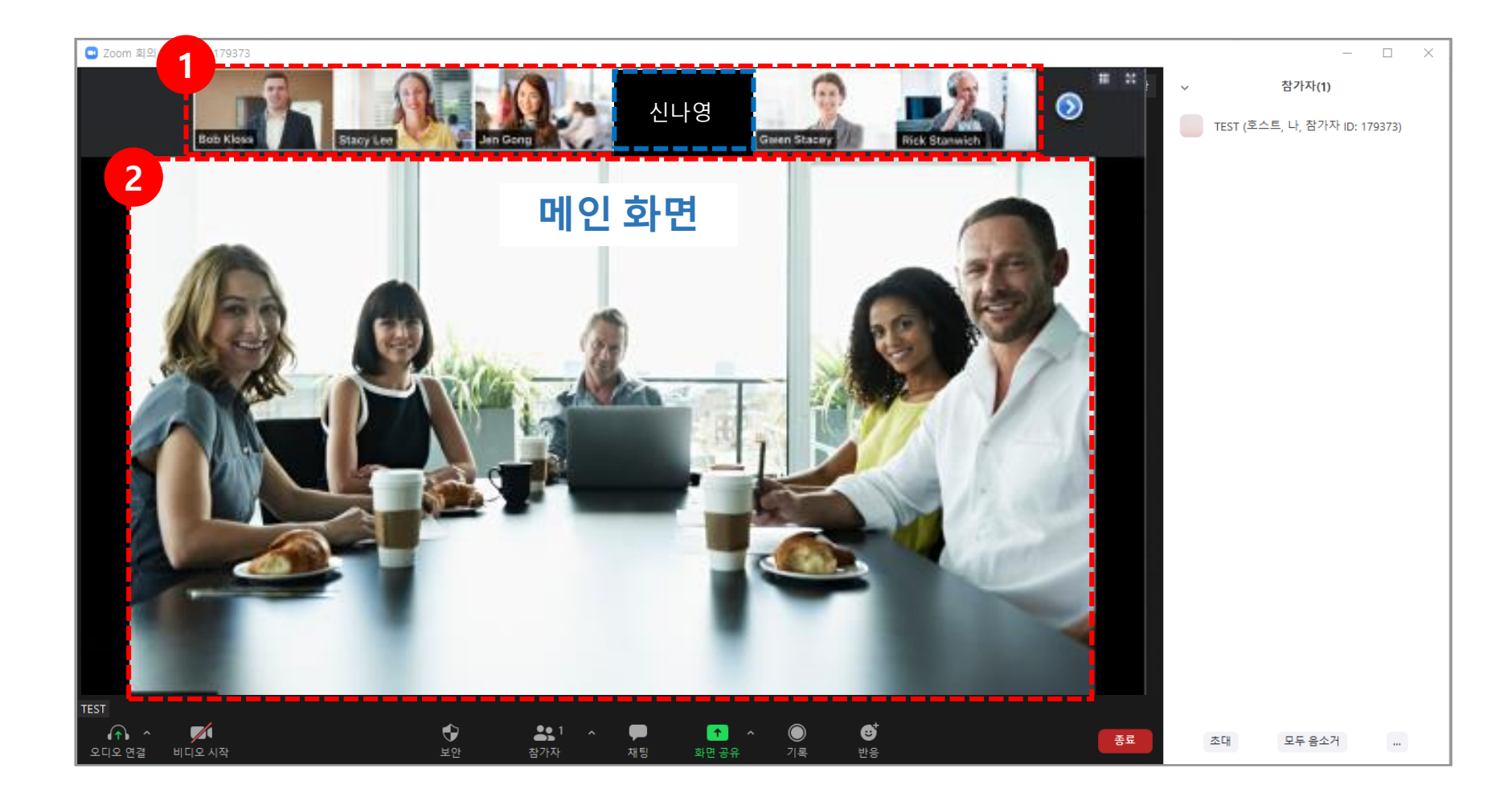

(2) [메인 화면]: 현재 발표자가 기본 비디오 레이아웃입니다. 말하고 있는 참가자의 비디오 창을 크게 전환합니다.

(비디오를 사용하지 않는 참가자의 경우 이름이 표시됩니다.)

(1) **[참가자 화면]**: 상단에 참가자 화면이 표시됩니다. 각 화면을 클릭하여 해당 참가자의 영상을 확대해 볼 수 있습니다.

# 03 실시간 원격수업 강의 화면 구성 안내

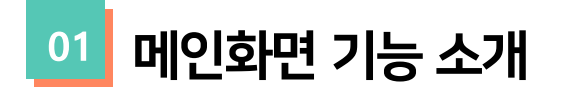

화면 공유가 아닌 경우 : 화상강의 도구 모음이 화면 하단에 나타납니다.

| Zoom 회의 참가자 ID: 340426                |                        |                                         |                                                                     |                          | – 0 ×         |
|---------------------------------------|------------------------|-----------------------------------------|---------------------------------------------------------------------|--------------------------|---------------|
| 0                                     |                        |                                         |                                                                     |                          | [] 전체 화면으로 전환 |
|                                       |                        |                                         |                                                                     |                          |               |
|                                       |                        |                                         |                                                                     |                          |               |
|                                       |                        |                                         |                                                                     |                          |               |
|                                       |                        |                                         |                                                                     |                          |               |
|                                       |                        |                                         |                                                                     |                          |               |
|                                       |                        |                                         |                                                                     |                          |               |
|                                       |                        |                                         |                                                                     |                          |               |
|                                       |                        |                                         |                                                                     |                          |               |
|                                       |                        |                                         |                                                                     |                          |               |
|                                       |                        |                                         |                                                                     |                          |               |
|                                       |                        |                                         |                                                                     |                          |               |
|                                       |                        |                                         |                                                                     |                          |               |
|                                       |                        |                                         |                                                                     |                          |               |
|                                       |                        |                                         |                                                                     |                          |               |
|                                       |                        |                                         |                                                                     |                          |               |
|                                       |                        |                                         |                                                                     |                          |               |
|                                       |                        |                                         |                                                                     |                          |               |
|                                       |                        |                                         |                                                                     |                          |               |
| ♪ ♪ ♪ ♪ ♪ ♪ ♪ ♪ ♪ ♪ ♪ ♪ ♪ ♪ ♪ ♪ ♪ ♪ ♪ | ▲\$\$1 ▲ ▮<br>참가자 설문조사 | ▶ ▲ ▲ ▲ ▲ ▲ ▲ ▲ ▲ ▲ ▲ ▲ ▲ ▲ ▲ ▲ ▲ ▲ ▲ ▲ | ● ▲ ▲ ▲ ▲ ● ▲ ▲ ● ▲ ▲ ● ▲ ▲ ▲ ▲ ▲ ● ▲ ▲ ▲ ▲ ▲ ▲ ▲ ▲ ▲ ▲ ▲ ■ ▲ ▲ ▲ ▲ | <b>반</b> 응 다.<br>반응 더 보기 | 종료            |

| ▲ ▲ ▲ ▲ ▲ ▲ ▲ ▲ ▲ ▲ ▲ ▲ ▲ ▲ ▲ ▲ ▲ ▲ ▲ | 오디오 설정  |
|---------------------------------------|---------|
| 🗾 🗾 비디오 시작                            | 비디오 설정  |
| <b>()</b><br>보안                       | 보안 기능   |
| <b>\$</b> \$1 ^<br>참가자                | 참가자 기능  |
| ∎∎<br>설문조사                            | 설문조사    |
| <b>무</b><br>채팅                        | 채팅 기능   |
| へ<br>과면 공유                            | 화면공유 설정 |
| <b>)</b><br>기록                        | 기록 관리   |
| <b>오이</b><br>소회의실                     | 소회의실    |
| ੳ<br>ਦੇ<br>ਦੇ                         | 반응      |
| 종료                                    | 강의 종료   |
|                                       |         |

02 오디오 설정

변경할 수 있습니다.

[음소거/음소거 해제]: 본인의 마이크를 음소거 및 음소거 해제가 가능합니다.

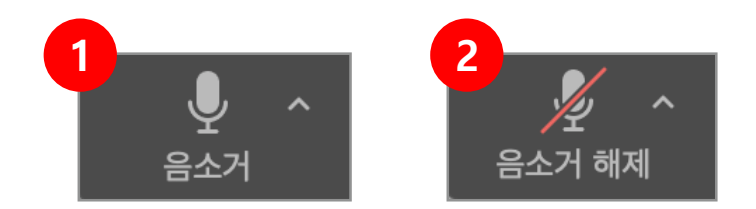

(2) [음소거 해제]: 아이콘을 한번 더 클릭하면 음소거 해제가 됩니다.

(i) 🥏

3

(1) [음소거]: 음소거 기능을 사용하려면 화면 좌측 하단의 음소거 아이콘을 클릭합니다.

회의 주제: ☆**∧**E· 비밀번호: 숫자로 된 비밀번호: (전화/회의실 시스템) 초대 링크:

참가자 ID:

스피커 & 마이크 테스트...

전화기 오디오로 전환... 컴퓨터 오디오 나가기

오디오 설정...

**1** 

(3) [오디오 컨트롤] ( 음소거 / 음소거 해제 옆에 있는 ^ 화살표 클릭 ) : 스피커와 마이크 테스트 및 현재 사용중인 마이크와 스피커를

화면 공유

-1

1

다른 사람 초대

종료

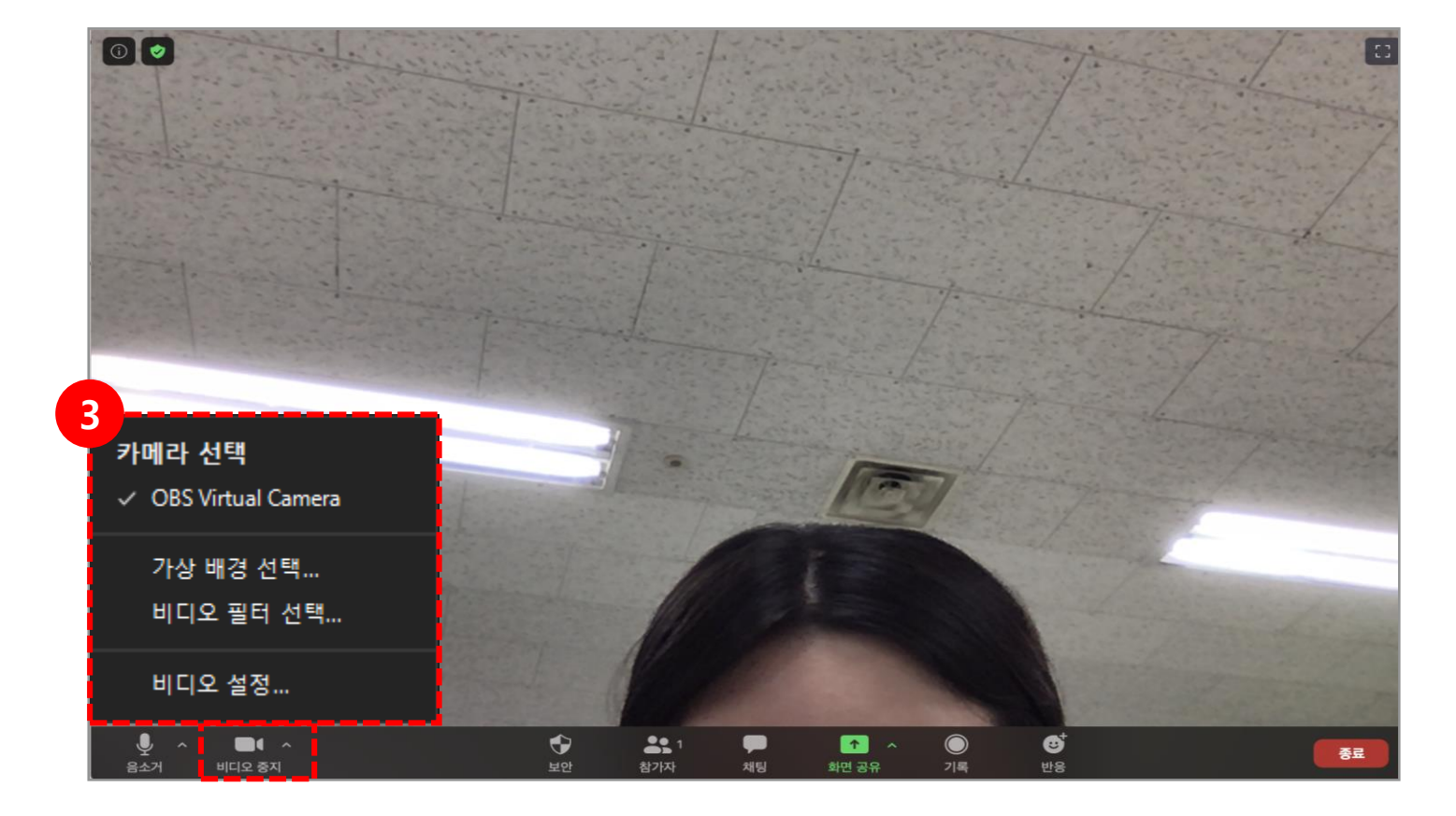

(3) **[비디오 제어]** (비디오 시작 / 중지 옆에 있는 **^ 화살표** 클릭) : 카메라를 변경하거나 가상 배경 등 비디오 설정을 할 수 있습니다.

(2) **[비디오 중지]** 아이콘을 클릭하면 우측 화면처럼 교수자가 보이지 않습니다.

(1) **[비디오 시작]** 아이콘을 클릭하면 좌측 화면처럼 교수자가 보입니다.

[비디오 시작 / 중지]: 카메라를 켜거나 끌 수 있습니다.

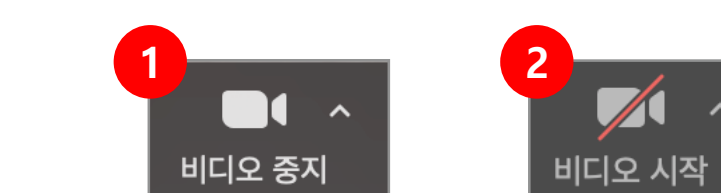

<sup>03</sup> 비디오 설정

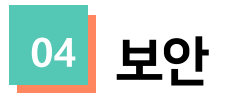

#### [보안]: 주요 보안기능을 보다 편리하게 이용할 수 있습니다.

| *<br>오디오 비디오 시작                                                              | <b>오</b><br>보안 | ▲ 2 ^                                                                                         |
|------------------------------------------------------------------------------|----------------|-----------------------------------------------------------------------------------------------|
| 화면                                                                           | 도구             | 설명                                                                                            |
|                                                                              | 회의 잠금          | - 회의를 잠그면 회의실에 누구도 참가할 수 없습니다.<br>- 회의실 잠금 해제하면 새 학습자가 참가할 수 있습니다.                            |
| 회의 잠금<br>✓ 대기실 사용                                                            | 대기실 사용         | - 대기실을 활성화하면 대기실의 학습자들을 교수자 수락 하에 강의실 입장이 가능합니다.<br>- 대기실을 비활성화하면 대기실 없이 학습자들의 강의실 입장이 가능합니다. |
| 참가자에게 다음을 허용:<br>✓ 화면 공유<br>✓ 채팅                                             | 화면 공유          | 학습자에게 화면 공유를 허용하거나 허용하지 않습니다.                                                                 |
| <ul><li>✓ 스스로 이름 바꾸기</li><li>✓ 스스로 음소거 해제</li></ul>                          | 채팅             | 학습자에게 채팅을 허용하거나 허용하지 않습니다.                                                                    |
| ↓         ▲         1         ^           보안         참가자         *         * | 스스로 이름 바꾸기     | 학습자에게 스스로 이름 바꾸기를 허용하거나 허용하지 않습니다.                                                            |
|                                                                              | 스스로 음소거 해제     | 학습자에게 스스로 음소거 해제를 허용하거나 허용하지 않습니다.                                                            |

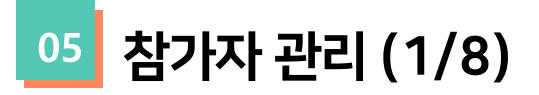

[참가자] : [참가자] 아이콘을 클릭하면 참가자 목록을 표시할 수 있습니다.

참가자 목록의 이름은 다음 순서로 나타납니다.

- 사용자 본인
- 교수자 (호스트가 아닌 교수자)
- 이름이 없는 전화 번호
- 음소거 해제 된 참가자 (알파벳순 정렬)
- 음소거 참가자 (알파벳순 정렬)

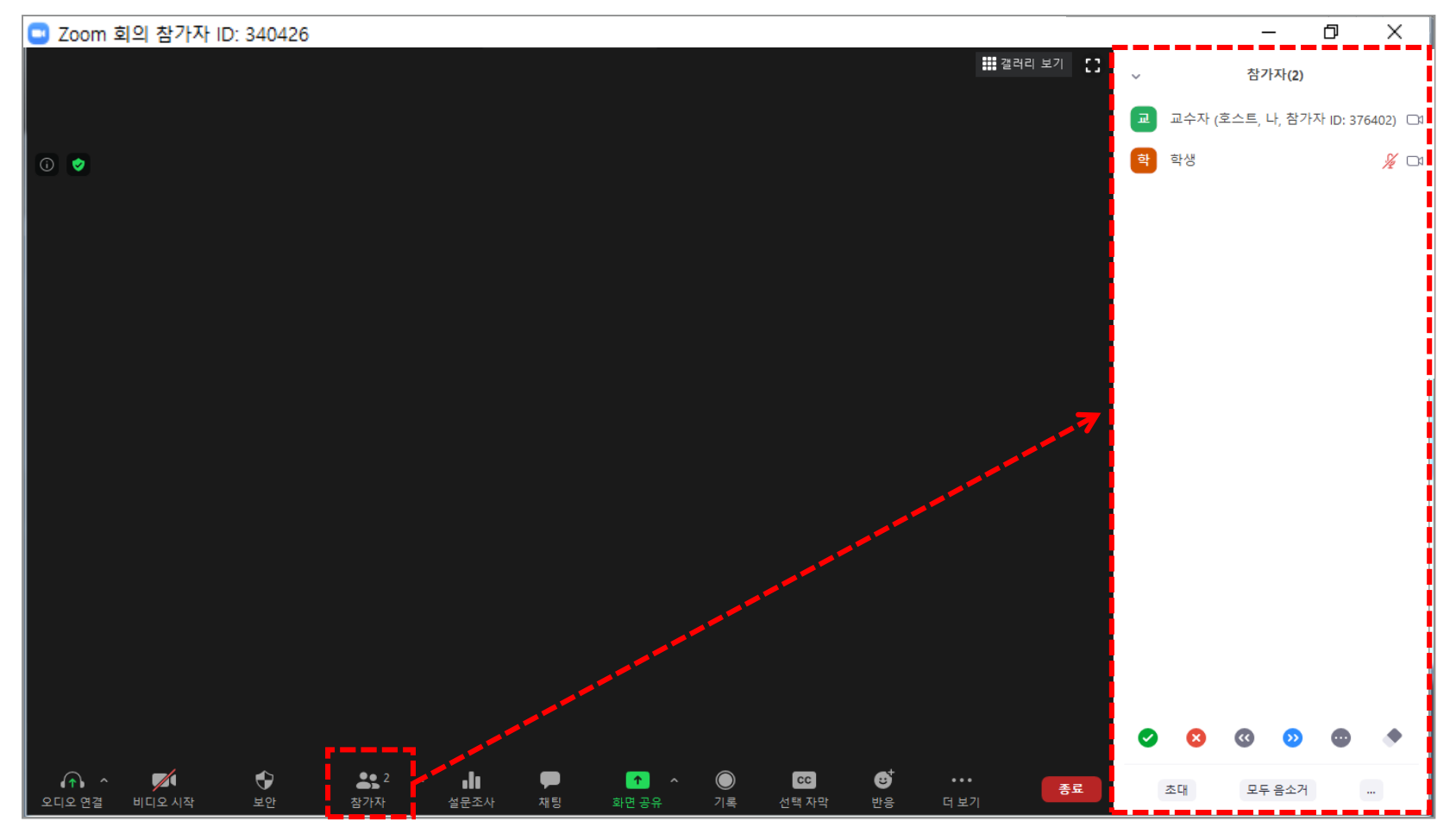

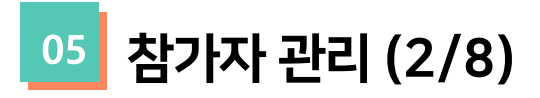

(1)참가자의 이름에 마우스의 포커스를 맞추면 [음소거 해제 요청]과 [더보기>] 버튼이 나옵니다.
(2) [더보기>] 버튼을 클릭하면 채팅 옵션 메뉴들이 표시됩니다.

| ✓ 참가자(2)                         |                                            |            |                                                                                                    |
|----------------------------------|--------------------------------------------|------------|----------------------------------------------------------------------------------------------------|
| 교 교수자 (호스트, 나, 참가자 ID: 376402) 🗅 | 2                                          |            |                                                                                                    |
| 학 학생 음소거 해지 <mark>더 보기</mark> >  | 데보기가 채팅                                    | 도구         | 설명이 이상 이상 이상 이상 실명이 있는 것이 아이지 않는 것이 아이지 않는 않는 않는 않는 않는 않는 않는 않는 않는 않는 않는 않는 않는 |
|                                  | 비디오 중지                                     | 채팅         | 채팅 창을 열어 참가 멤버에게 직접 메시지를 보냅니다.                                                                                                    |
|                                  | 호스트 만들기<br>공동 호스트 만들기<br>이름 바꾸기<br>대기실에 배치 | 비디오 중지     | 참석자의 비디오를 중지시킬 수 있습니다.                                                                                                    |
|                                  |                                            | 호스트 만들기    | 참석자를 호스트로 지정합니다. 기존 호스트는 삭제됩니다.                                                                                                    |
| 제거                               |                                            | 공동 호스트 만들기 | 기존의 호스트는 유지하며 다른 한 명을 호스트로 지정합니다. (최대 1명)                                                                                                    |
|                                  |                                            | 이름 바꾸기     | 다른 참가자에게 표시되는 참석자 이름을 변경합니다. 이 변경 사항은 현재 회의에만<br>적용됩니다.                                                                                                    |
|                                  |                                            | 대기실에 배치    | 회의를 준비하는 동안 참석자를 대기실에 배치할 수 있습니다. 이 옵션이 나타나게 하려면<br>호스트가 대기실을 활성화해야합니다.                                                                                                    |
| 초대 모두 음소거                        |                                            | 제거         | 회의에서 참가자를 제거합니다. 참가자가 다시 참여하도록 허용하지 않으면 참여할 수<br>없습니다.                                                                                                    |

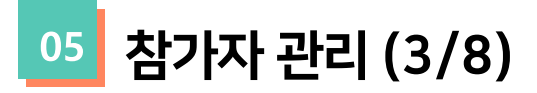

[채팅]: 채팅 창을 열어 참가 멤버에게 직접 메시지를 보냅니다. (1) 참가자 목록 아래에 채팅방이 생성됩니다. (2) 해당 참가자와 비공개(1:1) 채팅을 할 수 있습니다.

| 채팅         |
|------------|
| 비디오 중지     |
| 호스트 만들기    |
| 공동 호스트 만들기 |
| 이름 바꾸기     |
| 대기실에 배치    |
| 제거         |

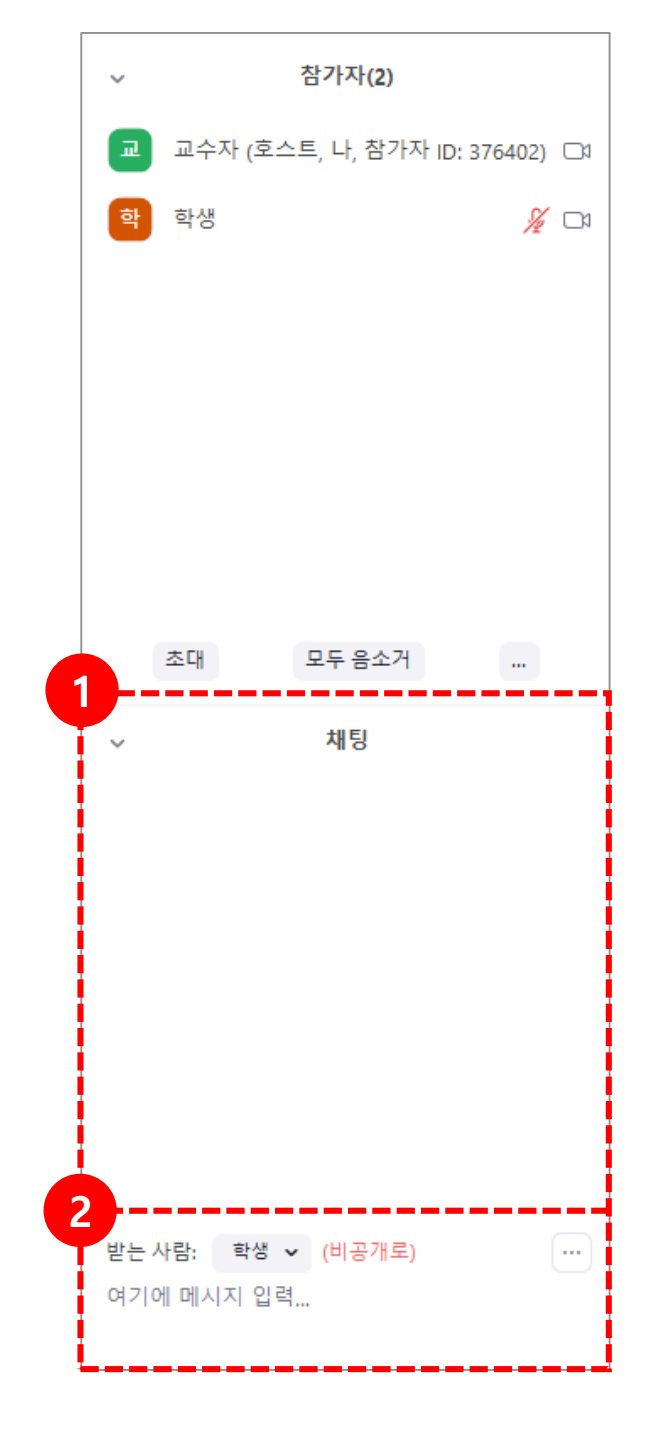

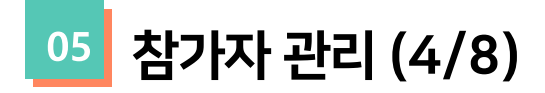

[호스트 만들기](호스트만 사용 가능): 참석자를 호스트로 지정합니다. 호스트 권한은 한 명에게만 부여될 수 있습니다. (1) 팝업창의 [예] 버튼을 클릭하면 오른쪽 화면과 같이 참가자 목록에 해당 참가자가 공동 호스트가 됩니다. (2) 교수자(호스트)는 공통 호스트의 호스트 권한을 회수할 수 있습니다. (공통 호스트는 호스트 회수기능이 없습니다.)

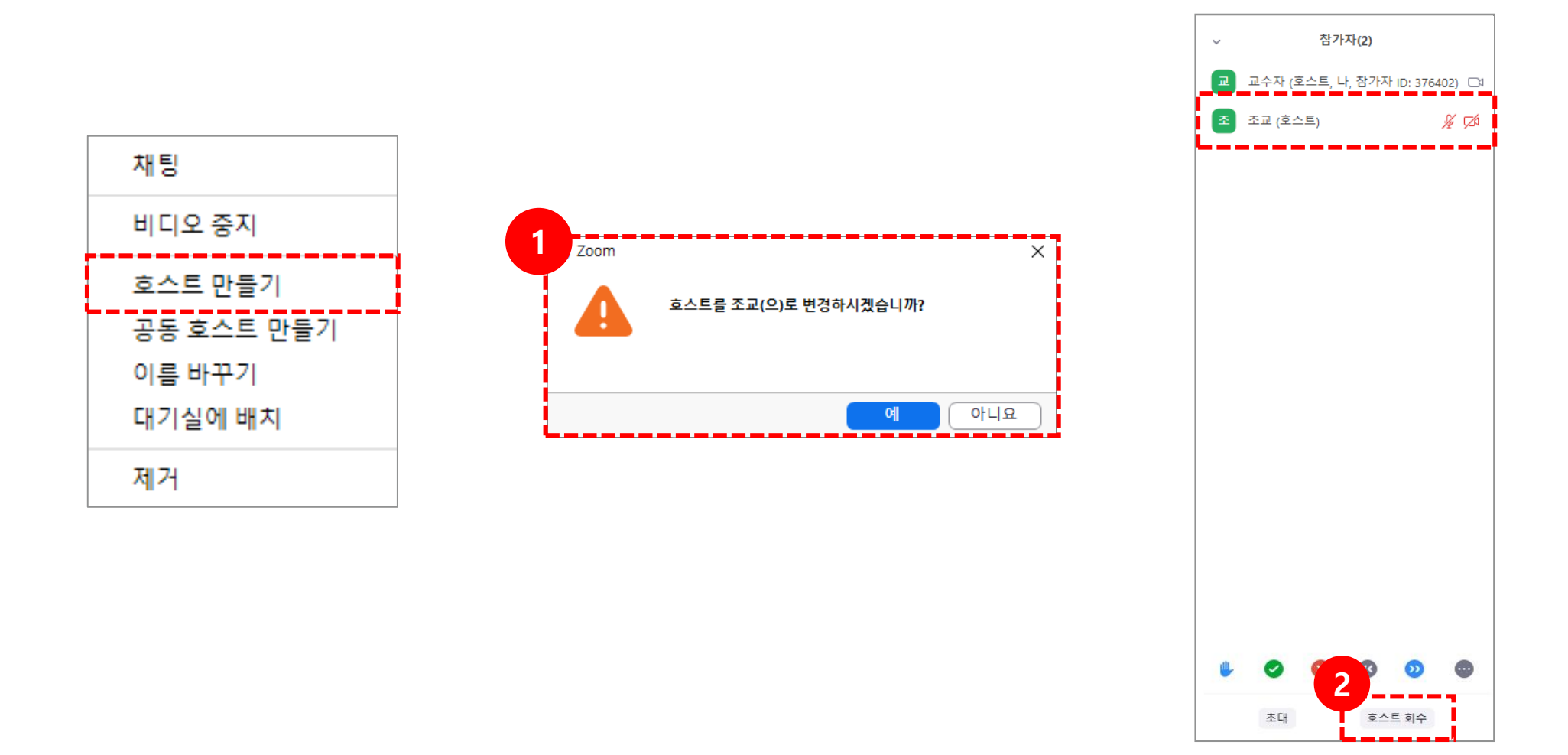

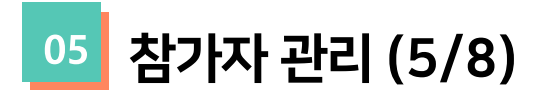

[이름 바꾸기] : 다른 참가자에게 표시되는 참석자 이름을 변경합니다. ※ 이 변경 사항은 현재 회의에만 적용됩니다.

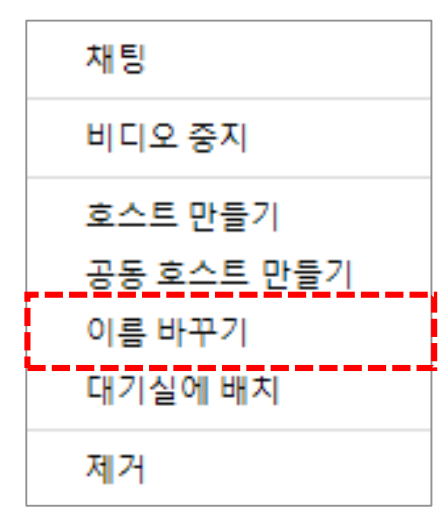

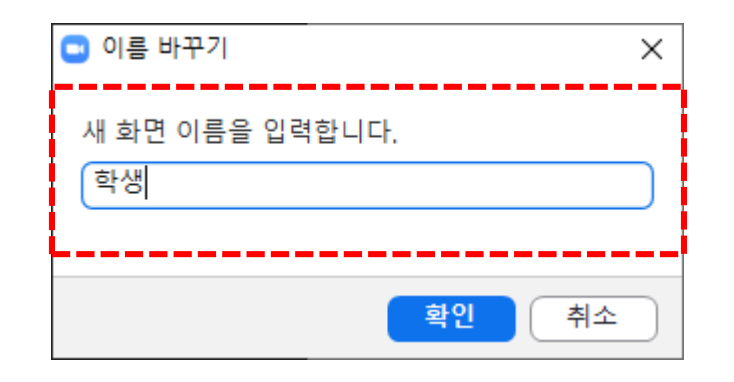

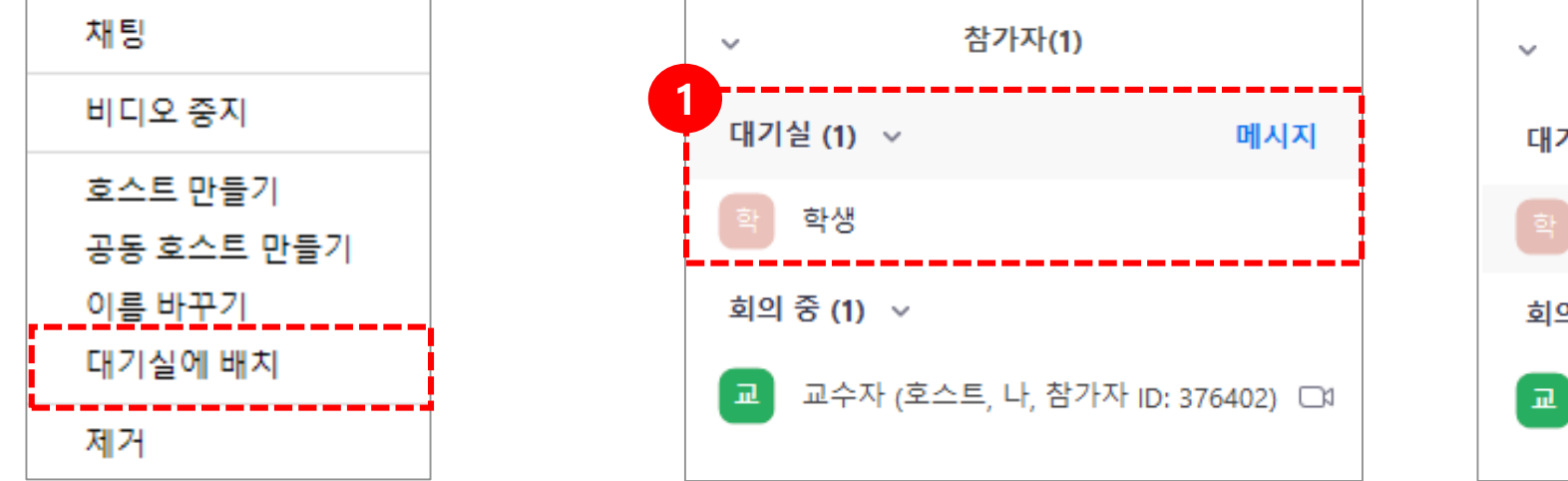

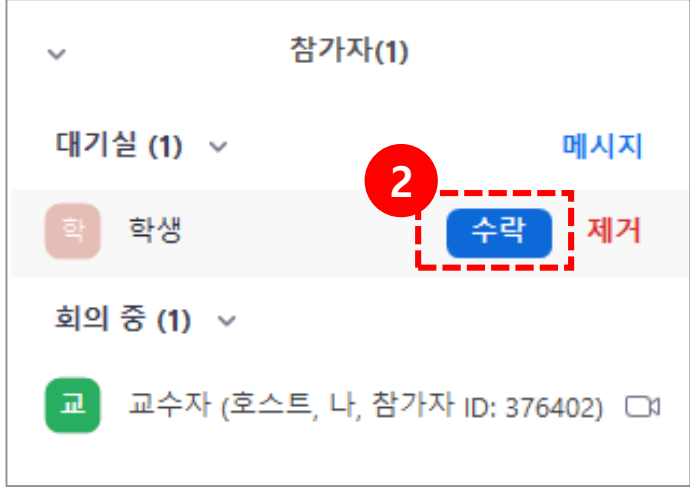

**제거**를 누르면 참가자는 회의실로 입장할 수 없습니다.

(1) 참가자는 회의 입장 시, 대기실로 이동하게 됩니다.

(2) 교수자(호스트)가 대기실에 있는 학습자(참가자)를 **수락**하면 본 회의실로 입장되고,

LMS에서 실시간 원격수업 강좌 개설 시, 대기실 활성화 옵션 설정 가능

이 옵션이 나타나게 하려면 호스트가 대기실을 활성화해야 합니다.

[대기실에 배치]: 회의를 준비하는 동안 참석자를 대기실에 배치할 수 있습니다.

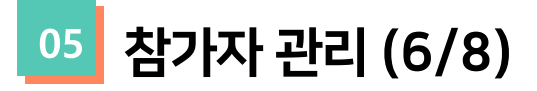

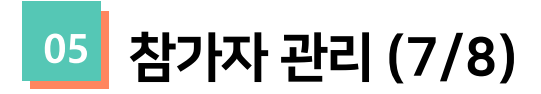

[제거]: 해당 학습자는 회의실에 다시 참가 할 수 없습니다.

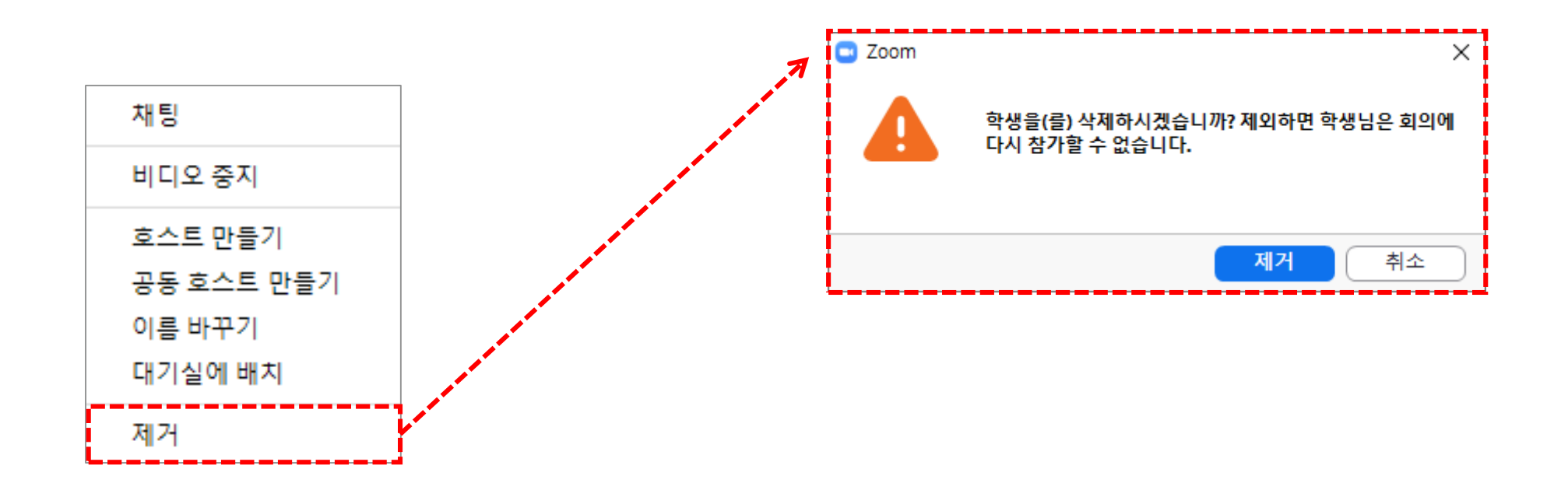

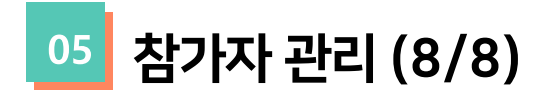

#### [초대]: 참가자 옆에 있는 ^ 화살표 클릭

### 연락처, 이메일, 초대링크를 통해 사람들을 초대할 수 있습니다.

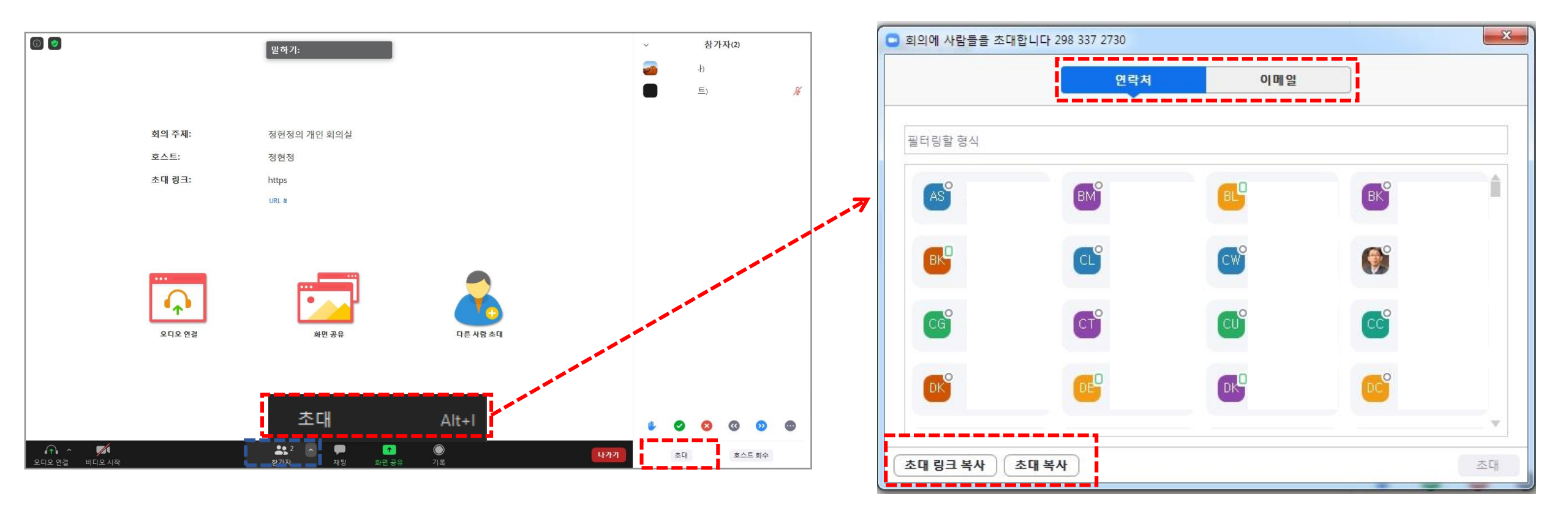

06 설문조사 (1/4)

[설문조사]: 회의 중에 설문조사를 시작하고 참석자로부터 응답을 수집할 수 있습니다. ※ 회의 후 설문조사 보고서를 다운로드 할 수 있으며 익명으로 수행 할 수 있습니다.

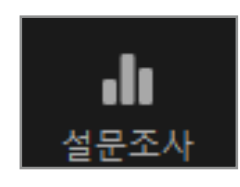

(1) [설문조사]아이콘을 클릭한 후, [질문 추가하기] 버튼을 클릭해 질문을 추가합니다.

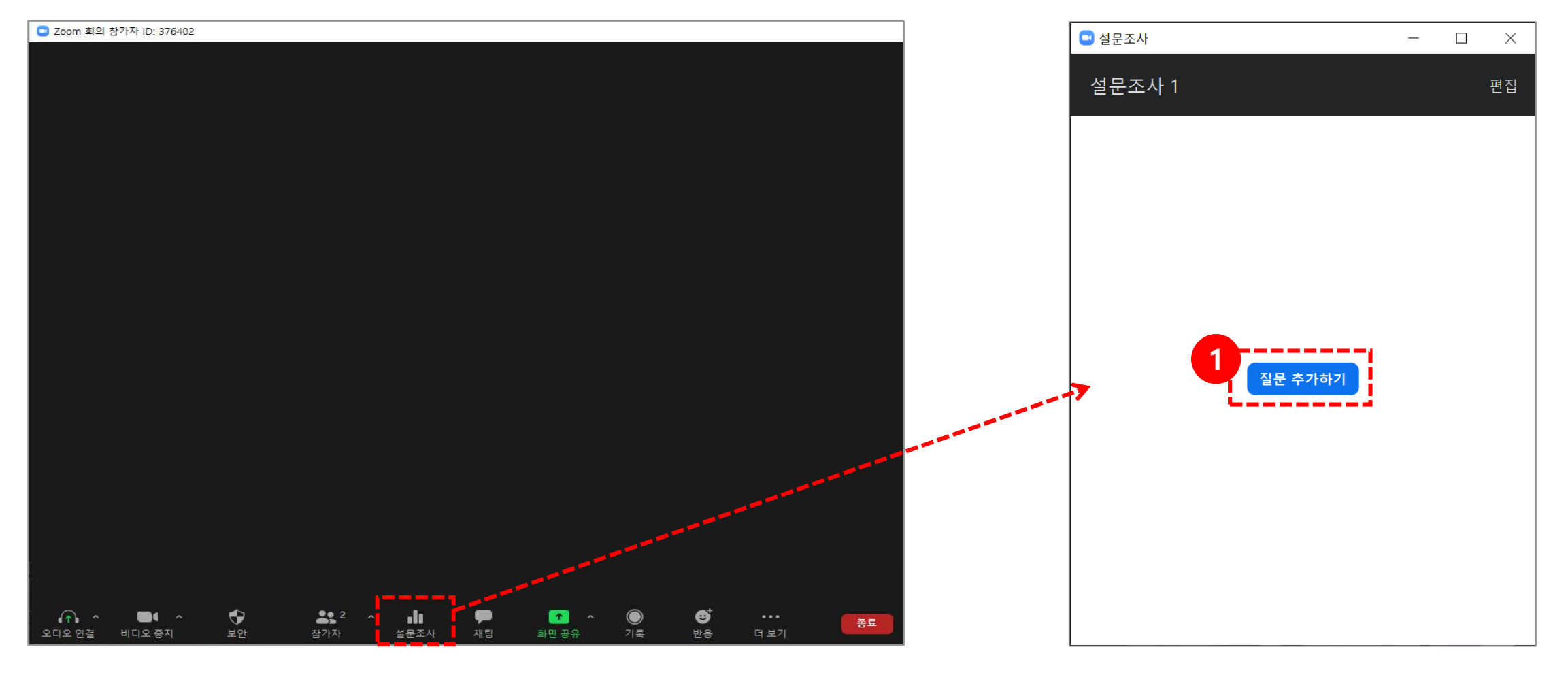

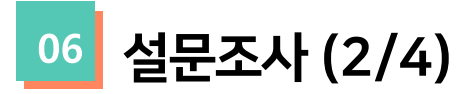

(2) [질문 추가하기] 버튼을 클릭하면 아래 화면과 같이 질문을 추가할 수 있는 브라우저로 이동하게 됩니다.

| 설문조사 추가                                                              | ×     |           |                                          |
|----------------------------------------------------------------------|-------|-----------|------------------------------------------|
| 설문조사의 제목을 입력하세요.                                                     |       | 도구        | 설명                                       |
| 1. 여기에 질문을 입력하세요.                                                    |       | 제목        | 설문조사의 제목을 입력합니다.                         |
| <ul> <li>● 단답형</li> <li>○ 선다형</li> <li>답변 1</li> <li>답변 2</li> </ul> |       | Anonymous | Anonymous에 체크표시를 하면 설문조사가<br>익명으로 진행됩니다. |
| 답변 3(옵션)<br>답변 4(옵션)                                                 |       | 단답형       | 학습자는 단답형 질문에 중복 선택이 불가합니다.               |
| 답변 5(읍션)<br>답변 6(읍션)<br>답변 7(읍션)                                     |       | 선다형       | 학습자는 선다형 질문에 중복 선택이 가능합니다.               |
| 답변 8(읍션)<br>답변 9(읍션)<br>답변 10(옵션)                                    |       | 삭제        | 해당 질문이 삭제됩니다.                            |
| 삭제<br>+ 질문 추가하기                                                      | ]     | 질문 추가하기   | 새로운 질문을 추가할 수 있습니다.                      |
|                                                                      | 저장 취소 |           |                                          |

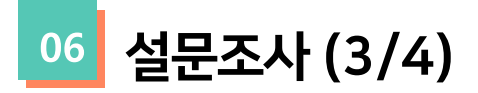

(3) 질문 추가 완료 후 화면과 같이 질문이 추가된걸 확인할 수 있습니다.

※ 교수자는 생성한 설문조사를 편집할 수 있습니다.

| zoom |                           |                                            |                                         |                         |            |  |
|------|---------------------------|--------------------------------------------|-----------------------------------------|-------------------------|------------|--|
|      | <b>3</b><br>회의<br>이 회의에 대 | <b>설문조사 편집</b><br>해설문조사를 1개 시작했습니다.        |                                         |                         | 571        |  |
|      | Title                     |                                            | Total Questions                         | Anonymous               | (+7)       |  |
|      | ✓ 설문조시                    | ∤ 1:Zoom                                   | 질문 1개                                   | 아니요                     | 편집 삭제      |  |
|      | L                         |                                            |                                         |                         |            |  |
|      |                           |                                            |                                         |                         |            |  |
|      |                           |                                            |                                         |                         |            |  |
|      |                           |                                            |                                         |                         |            |  |
|      |                           |                                            |                                         |                         |            |  |
|      |                           |                                            |                                         |                         |            |  |
|      |                           |                                            |                                         |                         |            |  |
|      | 정보                        | 다운로드                                       | 영업                                      | 지원                      | 언어         |  |
|      | Zoom 블로그<br>고객<br>Zoom 팀  | 회의 클라이언트<br>Zoom Rooms 클라이언트<br>브라우저 확장    | 1.888.799.0125<br>영업에 문의<br>요금제 및 가격 책정 | Zoom 테스트<br>계정<br>지원 센터 | 한국어 🔻      |  |
|      | 왜 Zoom일까요<br>기능<br>채용 정보  | Outlook 플러그인<br>Lync 플러그인<br>iPhone/iPad 앱 | 데모 요청<br>웨비나 및 이벤트                      | 라이브 교육<br>피드백<br>문 의치   | 🚳 in 🎔 🖻 f |  |
|      | 통합<br>파트너<br>Investors    | Android 앱                                  |                                         | 접근성<br>개인정보 보호 및 보안     |            |  |

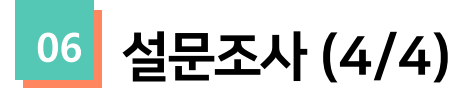

(1) 질문 추가 후 회의실로 돌아오면 설문조사 팝업창이 뜹니다. **[설문조사 시작]** 버튼을 눌러 학습자에게 설문조사를 시작합니다. (2) 학습자들은 설문조사를 실시합니다. 설문조사가 종료되면 **[설문조사 종료]** 버튼을 누릅니다.

(3) 설문조사가 종료되면 설문조사 결과와 함께 [결과 공유]를 할 수 있고 [설문조사 다시 시작] 할 수 있습니다.

| 🥶 설문조사       | _ <b>_</b> × | 🔁 설문조사              |                   | 🔲 설문조사       | _ <b>D</b> X |
|--------------|--------------|---------------------|-------------------|--------------|--------------|
| 설문조사 1: Zoom | 편집           | Zoom 처리 중           | 0:10              | 설문조사 1: Zoom | 편집           |
| 1. 짜장면 vs 짬뽕 |              | 참석자가 이제 질문을 보는 중입니다 | 十   1/1 (100%) 투표 | 설문조사가 닫혔     | 1명 투표        |
| ○ 짜장면        |              | 1. 짜장면 vs 짬뽕        |                   | 1. 짜장면 vs 짬뽕 |              |
| ○ 짬뽕         |              | 짜장면                 | (0) 0%            | 짜장면          | (0) 0%       |
|              |              | 짬뽕                  | (1) 100%          | 짬뽕           | (1) 100%     |
|              |              |                     |                   |              |              |
|              |              |                     |                   |              |              |
|              |              |                     |                   |              |              |
|              |              |                     |                   |              |              |
|              |              |                     |                   |              |              |
|              |              |                     |                   |              |              |
| 설문조사 시작      |              | 설문조사 종              | æ)                | 결과 공유 설문     | 조사 다시 시작     |

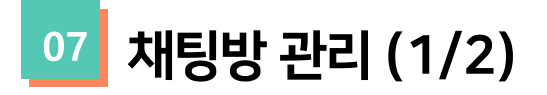

[채팅]:개인 사용자에게 개인 메시지를 보내거나 전체 그룹에 메시지를 보낼 수 있습니다.

**무** 채팅

(1) [채팅]아이콘을 클릭하면, 오른쪽 화면과 같이 채팅방이 표시됩니다.

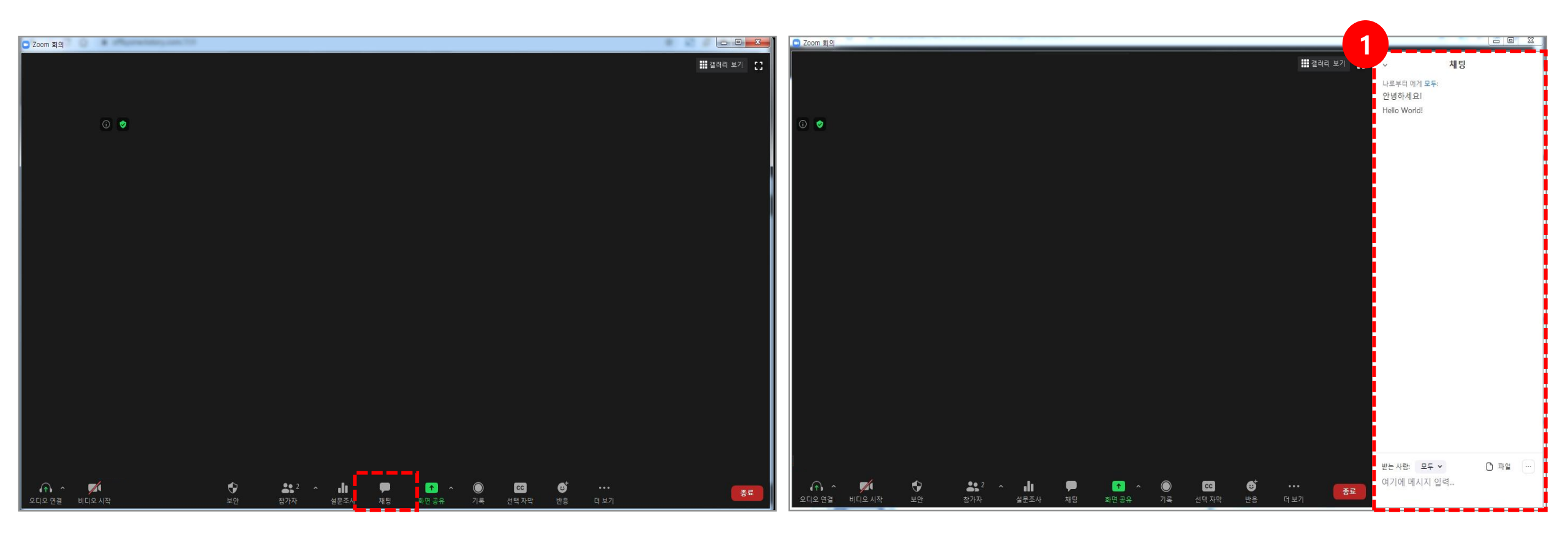

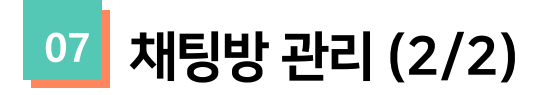

(2) 받는사람을 [모두] 또는 [참가자(1:1)]로 설정하여 메시지를 입력할 수 있습니다.
(3) [파일] 버튼을 클릭하여 채팅방에 파일을 보낼 수 있습니다.

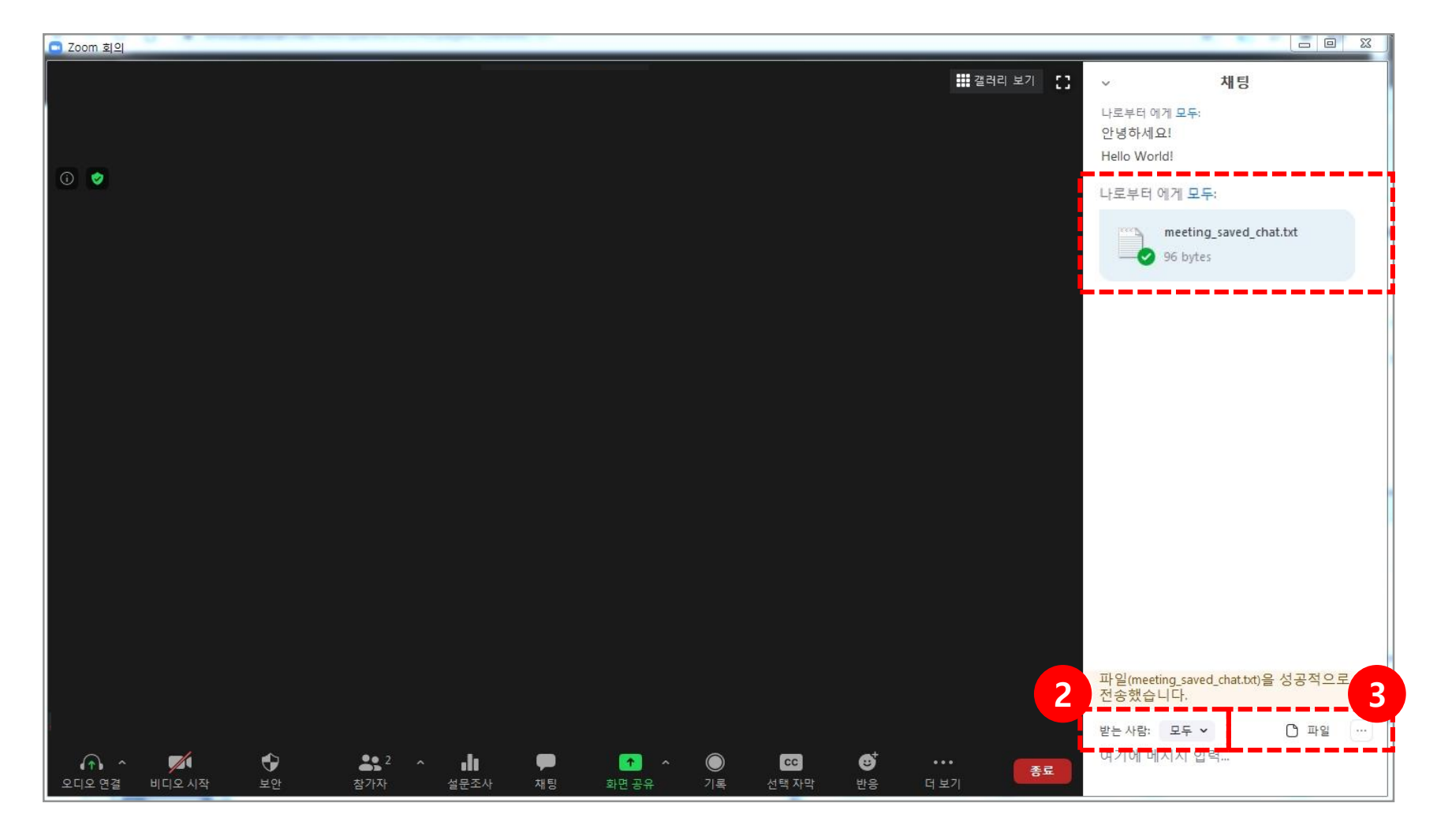

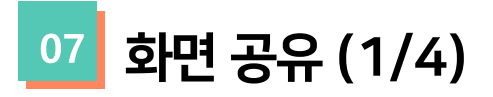

[**화면 공유]**: Zoom을 실행하는 데스크톱, 태블릿 및 모바일 장치에서 화면을 공유 할 수 있습니다.

교수자와 학습자는 화면 공유 아이콘을 클릭하여 화면 공유를 할 수 있습니다.

교수자는 학습자가 화면 공유에 액세스하지 못하게 할 수도 있습니다.

(1) [화면 공유] 아이콘을 클릭하면, 오른쪽 화면과 같이 팝업 창이 뜨면서 컴퓨터의 모든 열린 창이 표시되며

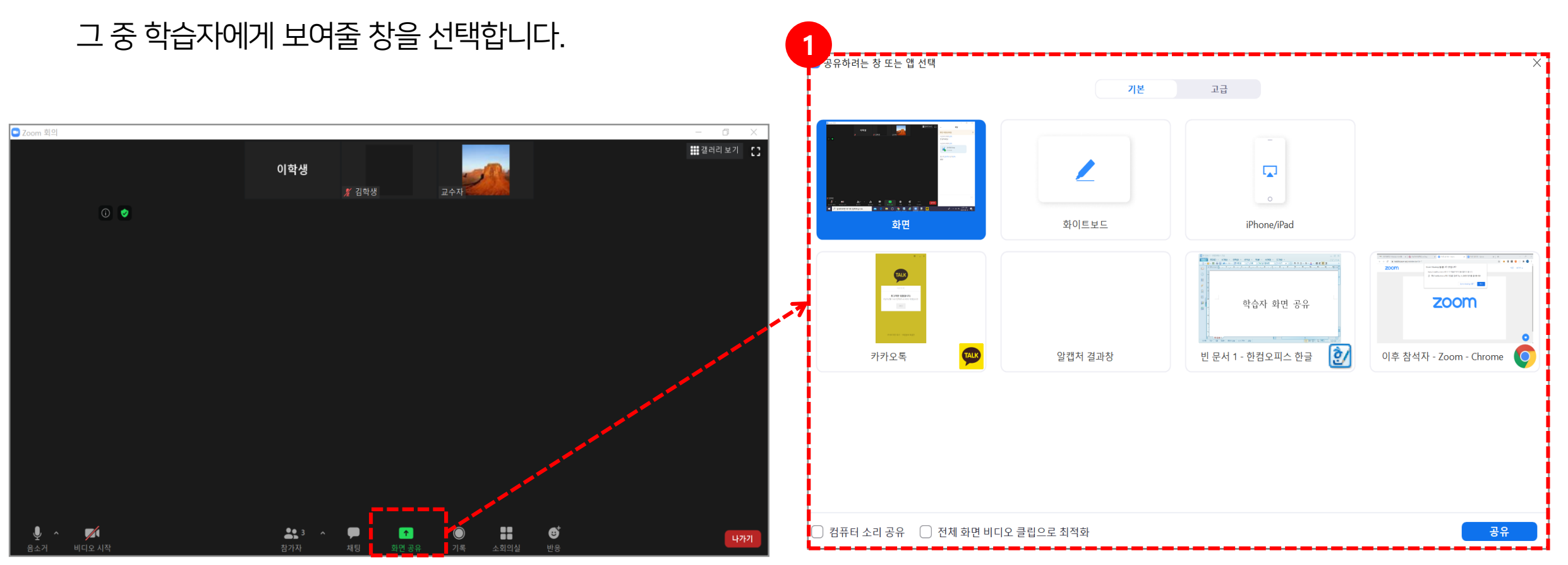

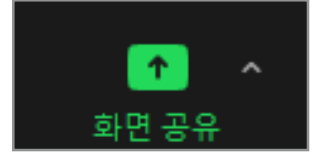

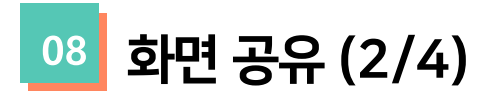

[기본] : 기본값으로 설정되어 있는 창이며 컴퓨터, 데스크탑, 화이트 보드 또는 열려있는 개별 응용 프로그램을 선택할 수 있습니다. [고급] : PowerPoint를 가상 배경으로 설정, 화면 일부, 컴퓨터 소리만 공유할 수 있습니다.

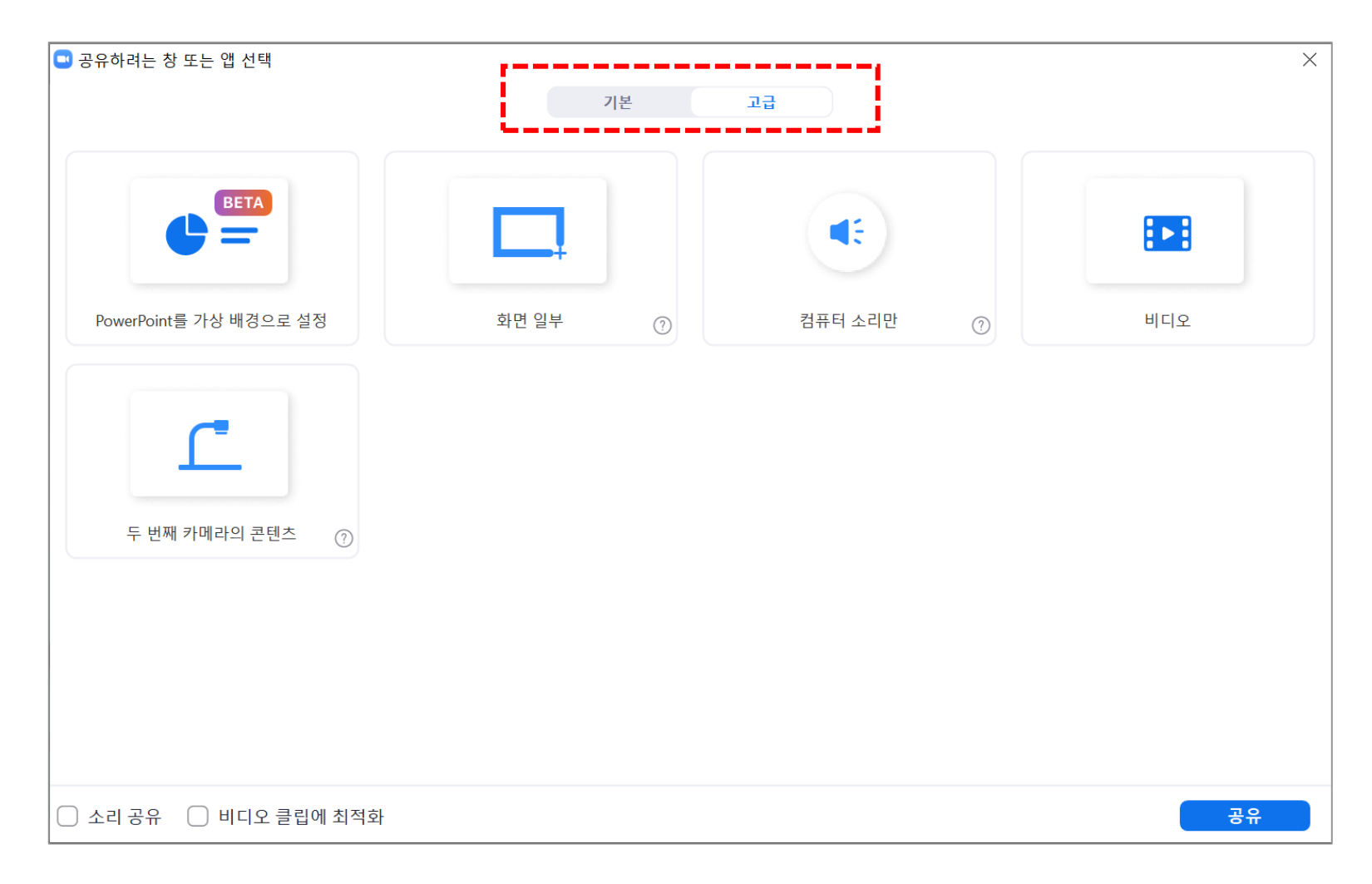

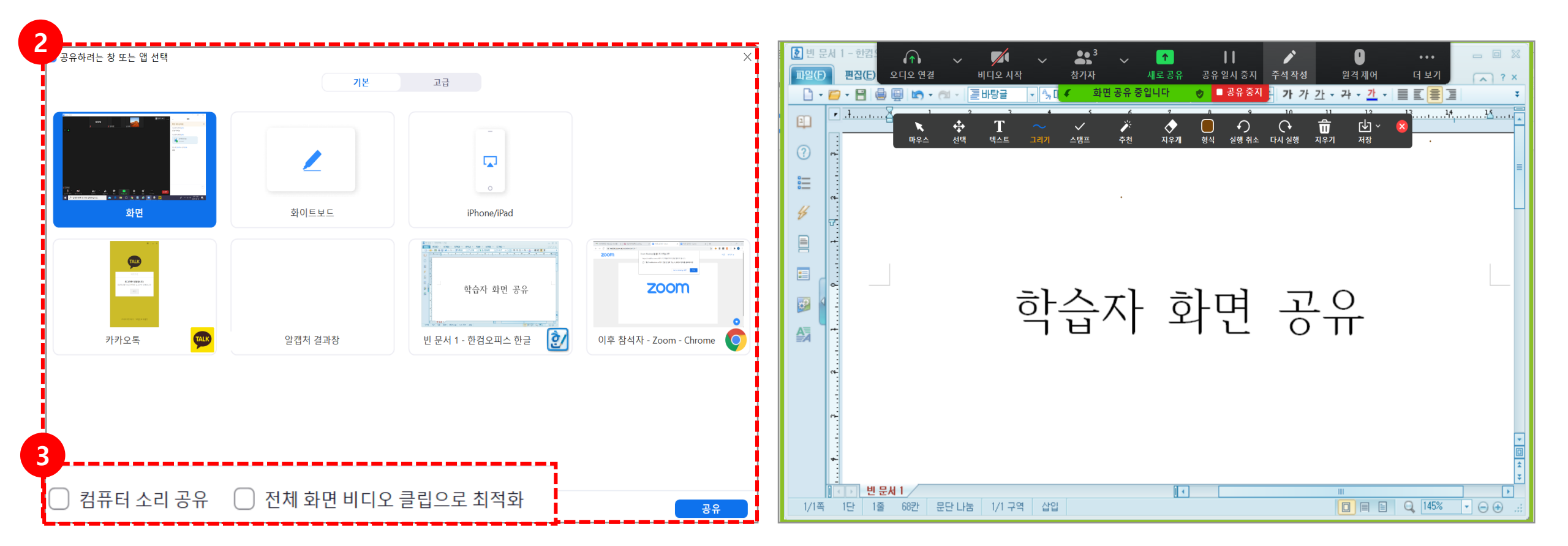

(3) **컴퓨터 오디오 공유 확인** : 이 옵션을 선택하면 컴퓨터에서 재생되는 모든 소리가 회의에서 공유됩니다. 전체 화면 비디오 클립 최적화 : 전체 화면 모드에서 비디오 클립을 공유하려면 이 옵션을 선택하십시오. 공유 화면이 흐려질 수 있으므로 그렇지 않으면 체크하지 마십시오.

08 화면 공유 (3/4)

(2) 공유하려는 화면을 선택

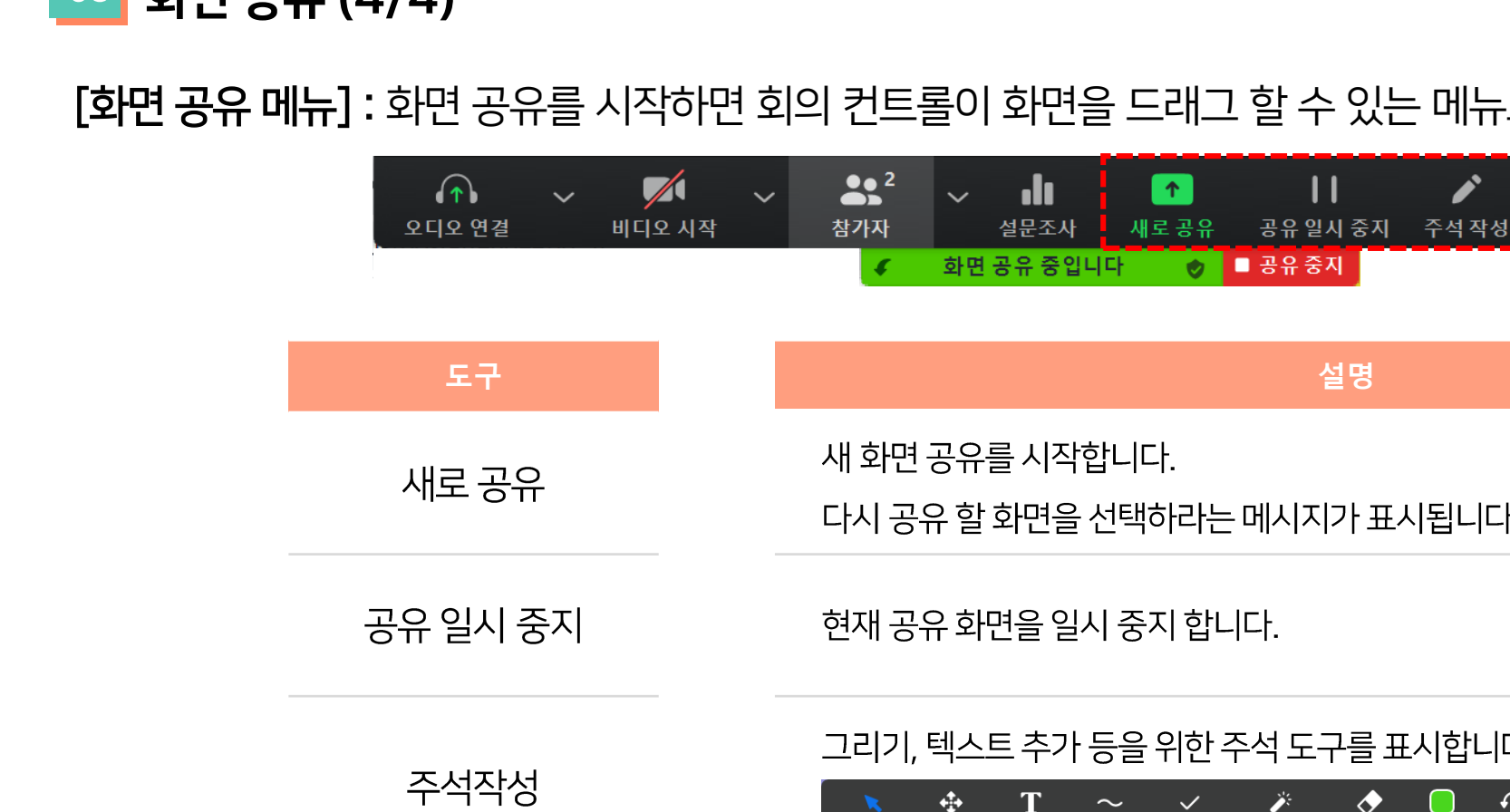

원격 제어

다시 공유 할 화면을 선택하라는 메시지가 표시됩니다. 그리기, 텍스트 추가 등을 위한 주석 도구를 표시합니다. ŵ **(**) 0  $\diamond$ **⊡** ~ + X 실행 취소 다시 실행 저장 선택 텍스트 그리기 스탬프 추천 지우개 형식 지우기 화면 공유 중에 회의 중인 다른 참가자에게 원격 제어를 제공 할 수 있습니다.

Ň

원격제어

...

더 보기

[화면 공유 메뉴] : 화면 공유를 시작하면 회의 컨트롤이 화면을 드래그 할 수 있는 메뉴로 이동합니다.

모든 요청 자동 수락

교수자

마우스/키보드 컨트롤을 다음에게 전달:

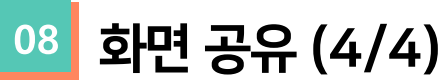

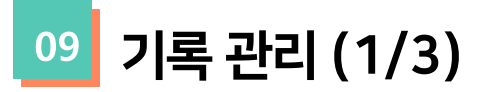

[기록 관리]: 교수자는 회의를 녹음하거나 학습자에게 녹음할 수 있는 기능을 부여할 수 있습니다.

(1) **[기록]** 버튼을 클릭합니다.

(2) 교수자는 녹화가 활성화되어 있는 동안 왼쪽 상단에 다음 녹화 표시가 나타나는 것을 확인할 수 있습니다.

(3) **[참가자]** 버튼을 클릭하여 현재 기록 중인 사용자 확인이 가능합니다.

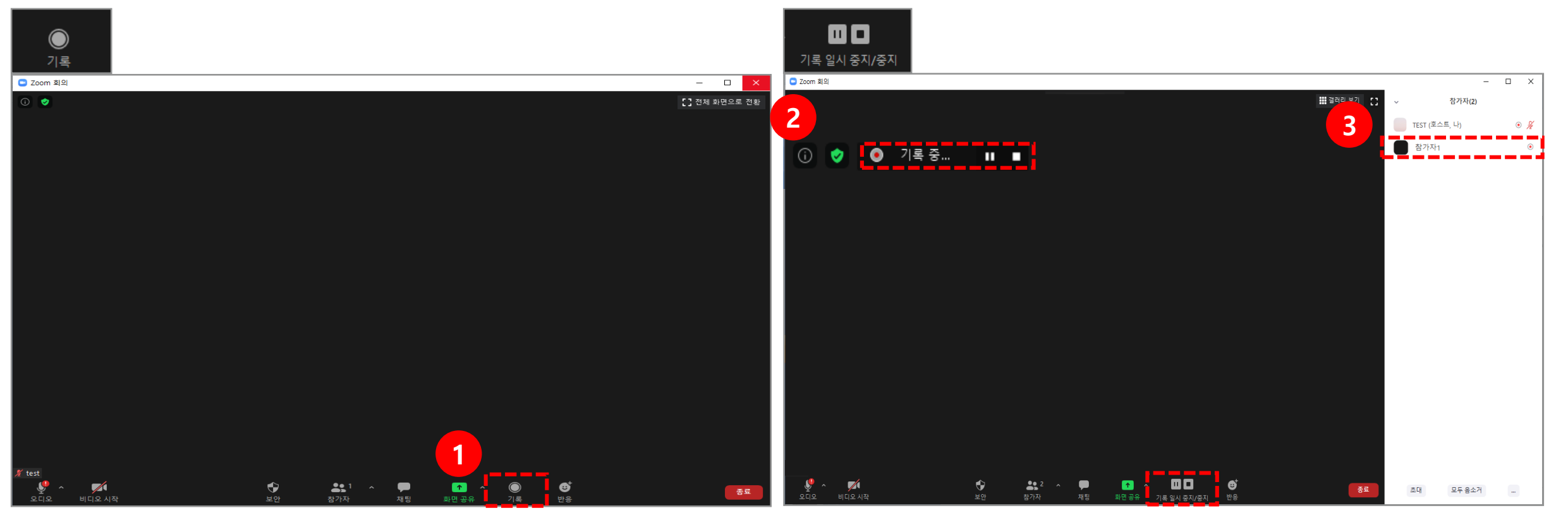

- 변환할 수 있습니다. • 활성 발표자, 갤러리보기 및 공유 화면을 포함하여 다른 레이아웃으로 회의를 녹음할 수 있습니다.
- EX) 컴퓨터를 다시 시작하거나 종료하거나 하드 디스크를 절전 상태로 만들거나 노트북을 닫는 경우
  회의가 끝난 후 변환 프로세스가 실패하면 녹음 위치로 이동하고 녹화 파일을 두 번 클릭하여 파일을 다시
- ※ 참고 및 주의사항 • 회의가 예기치 않게 종료되거나 변환 프로세스가 중단되면, 녹화 파일이 손상되어 복구할 수 없게 됩니다.

(5) 변환 과정이 완료되면 녹화 파일이 들어있는 폴더가 열립니다. 기본적으로 오디오/비디오 파일(MP4)의 이름은 Zoom\_0.mp4 입니다. 오디오 전용 파일 (M4A)의 이름은 audio\_only.m4a 입니다.

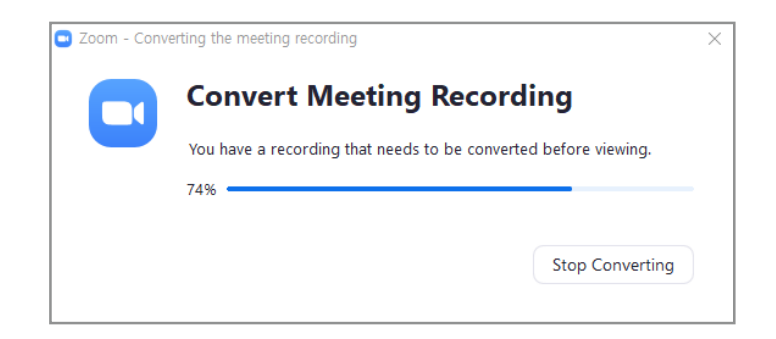

(4) 회의가 끝나면 ZOOM은 녹화 결과물을 변환하고 변환이 완료되면 파일을 생성합니다.

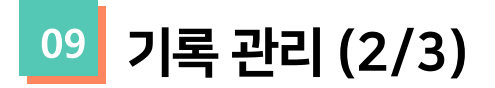

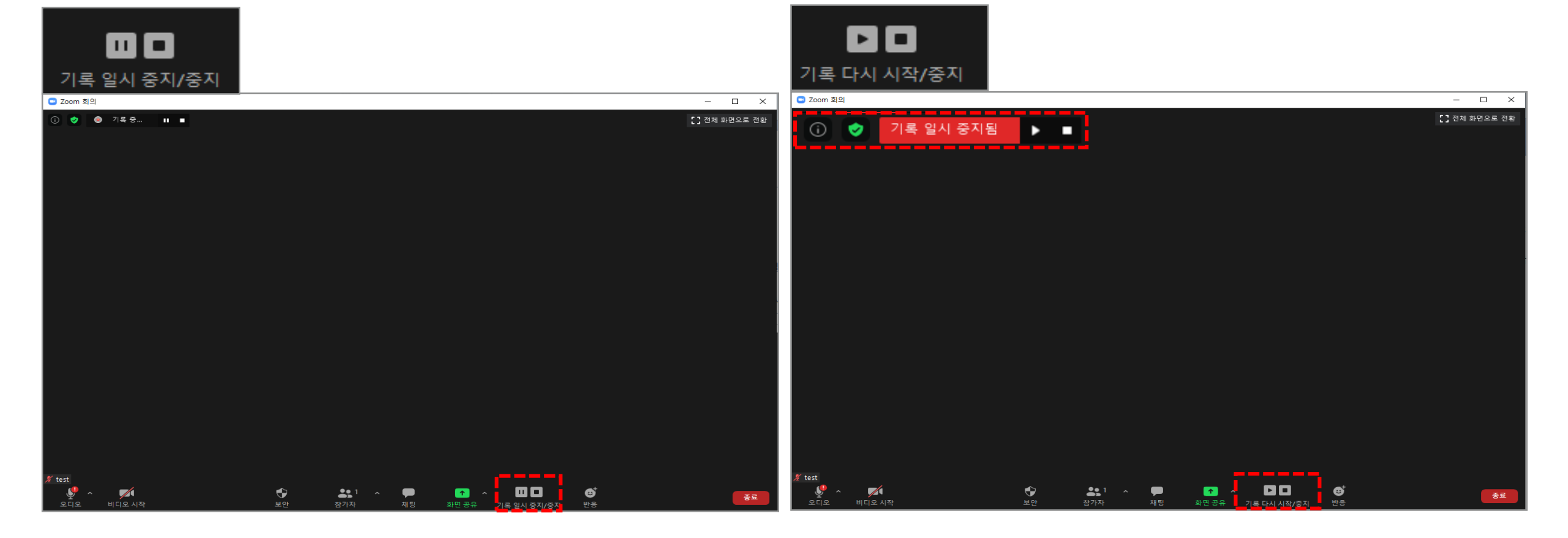

[기록 일시 중지]: 사용자가 녹화를 일시 중지했다가 다시 시작하면 ZOOM은 하나의 비디오 파일로 녹화합니다.

[기록 중지]: 사용자가 녹화를 종료했다가 다시 시작하면 다음 녹화에 대한 새 비디오 파일이 생성됩니다.

ZOOM 녹화 중에 사용자는 녹화를 종료하거나 일시 중지 할 수 있습니다.

# 🤒 기록 관리 – 기록 중지 또는 일시 정지 (3/3)

반응 공유 10

[반응]: 회의 중 추가 피드백이 필요한 경우 이모티콘을 사용할 수도 있습니다. (1)화상 강의 도구 모음 하단에 있는 [반응] 버튼을 클릭합니다. (2)보내려는 반응 유형을 선택합니다.

(3)반응이 5초 동안 표시됩니다.

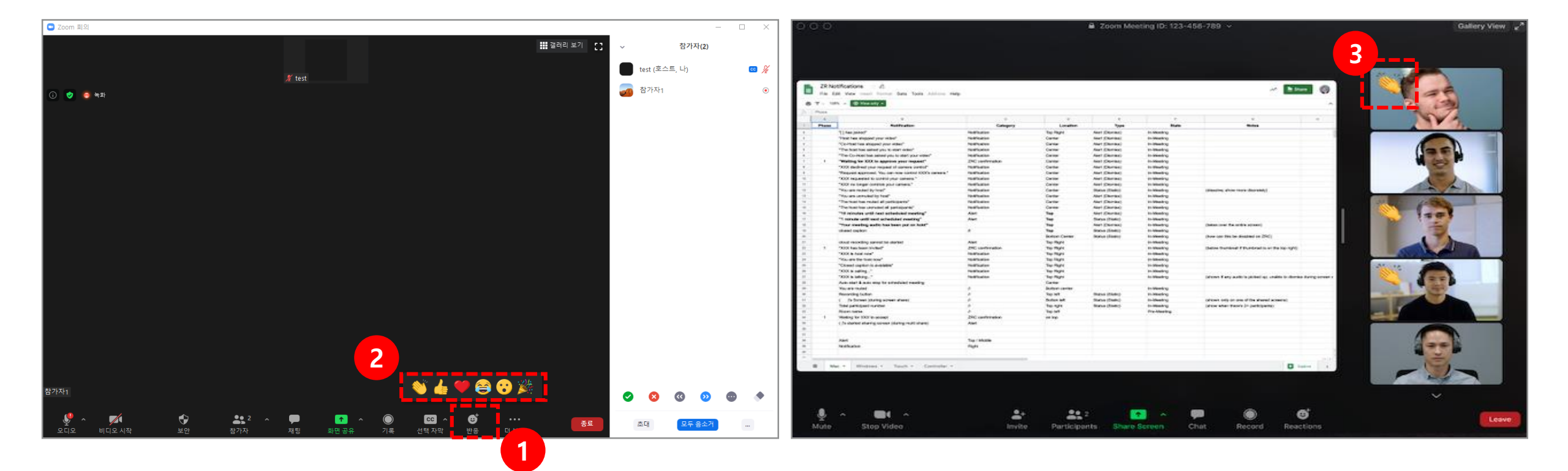

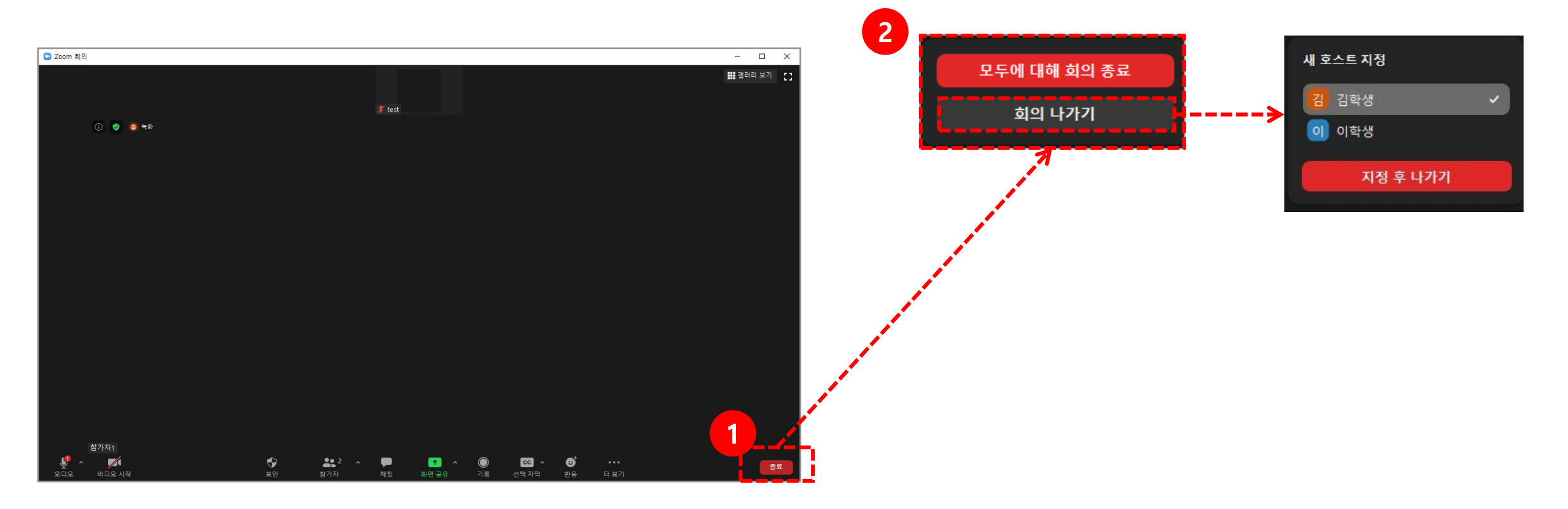

(단, 교수자는 새 호스트를 지정해야만 회의 나가기가 가능합니다.)

- [회의 나가기] : 학습자들은 회의실에 두고 교수자만 회의실을 나갑니다.
- [모두에 대해 회의 종료] : 교수자와 학습자 모두 자동으로 회의가 종료됩니다.

(2)나타난 창에는 두 가지 옵션이 있습니다.

(1)화면 우측 하단의 **[종료]** 버튼을 클릭하면, 회의 종료 옵션 창이 생성됩니다.

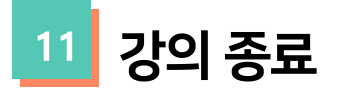

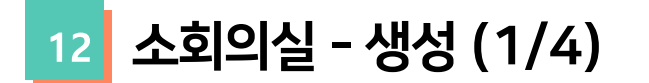

ZOOM 사이트(<u>zoom.us</u>) > 로그인 > 설정 > 회의 중(고급) > 소회의실 옵션 설정

(1) **[소회의실]**을 클릭합니다.

(2) 만들려는 소회의실을 선택한 후 **[회의실 만들기]** 버튼을 클릭합니다.

- 자동: 학습자를 각 방으로 균등하게 자동 할당할 수 있습니다.
- 수동: 각 회의실에서 원하는 학습자를 선택할 수 있습니다.

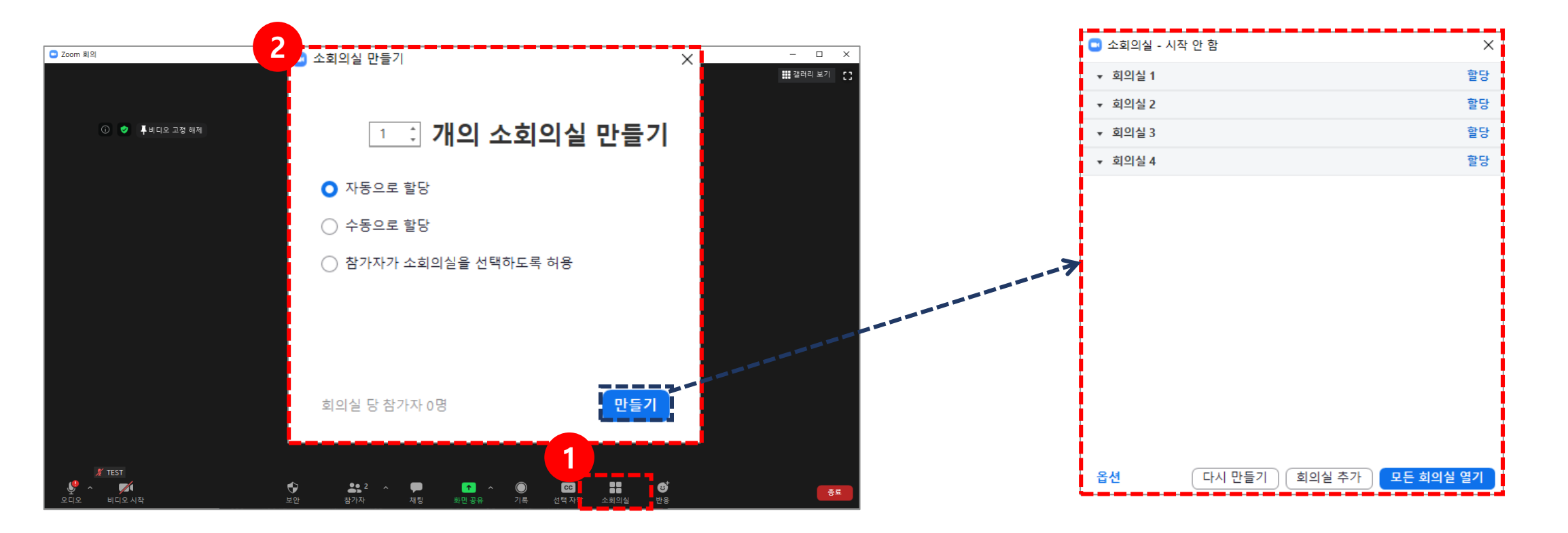

- 소회의실을 닫은 후 카운트다운 : 메인 회의실로 돌아오기 전에 남은 시간에 대한 카운트다운이 학습자에게 표시됩니다.
- 시간이 만료되면 나에게 알림 : 소회의실 만료 시간이 되면 교수자에게 알립니다.
- 다음 이후 자동으로 소회의실이 닫힙니다. 00분 : 설정한 시간 이후에 소회의실이 자동으로 종료됩니다.

이 옵션을 선택하지 않으면, 참가자가 소회의실에 입장하기 위해 참여를 클릭해야 합니다 .

• 할당된 모든 참가자를 자동으로 소회의실로 이동합니다

이 옵션을 선택하지 않으면, 교수자가 소회의실을 종료할 때까지 기다려야 합니다.

- 참가자가 언제든지 메인 세션으로 돌아가도록 허용합니다
- 참가자가 소회의실을 선택하도록 허용

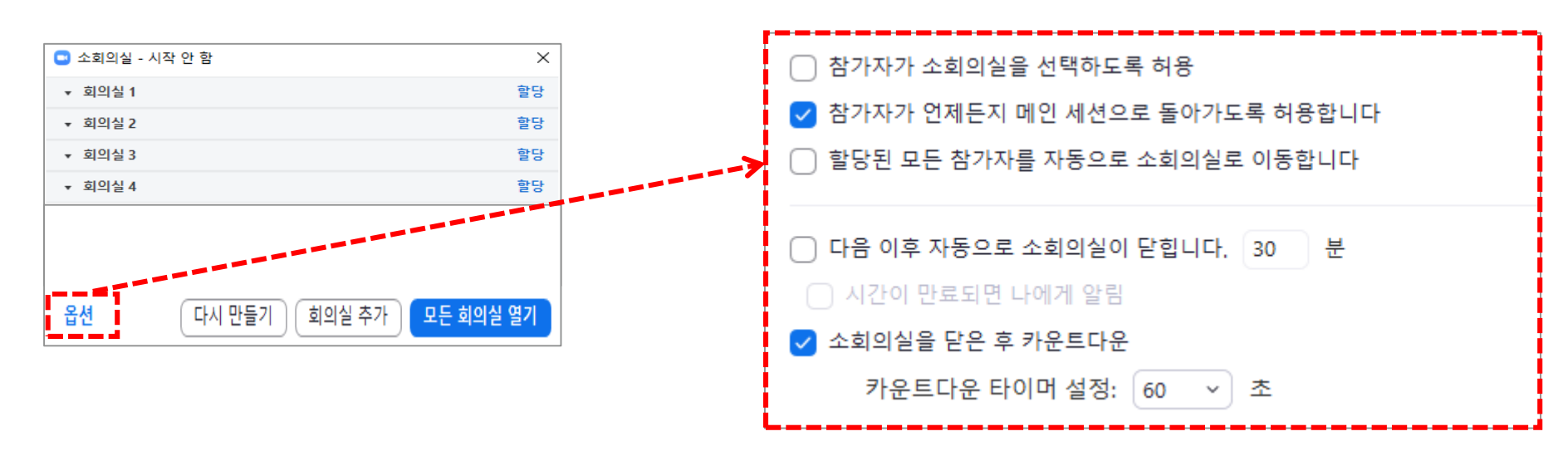

- ✔ 회의를 예약할 때 학습자에게 사전에 소회의실을 할당할 수도 있습니다 .
- ✓ 소회의실 학습자에게는 오디오, 비디오 및 화면 공유 기능이 있습니다.
- 모든 회의실 열기: 모든 참가자가 해당 회의실로 이동합니다.
- 회의실 추가: 최대 50개의 소회의실을 만들 수 있습니다.
- 다시 만들기: 기존 소회의실을 삭제하고, 새 소회의실을 만듭니다.
- 회의실 삭제: 선택한 소회의실을 삭제합니다.
- 교환(학습자): 다른 소회의실에서 선택한 학습자와 교환할 학습자를 선택합니다.
- 학습자 이동: 학습자를 이동할 소회의실을 선택합니다.

소회의실에 배정되지 않은 학습자는 메인 회의실에 남아 있습니다.

학습자를 **수동 또는 자동으로 회의실에 할당**한 후 학습자를 재 배정할 수도 있습니다.

학습자를 소회의실에 할당하려면 해당 소회의실 우측에 있는 **[할당]**을 선택하고, 할당할 학습자를 선택하십시오.

교수자는 수동으로 소회의실에 참여할 때까지 메인 회의실에 남아 있습니다.

• 소회의실에 참가자 할당

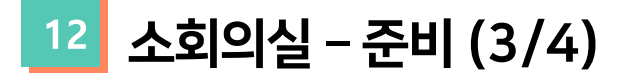

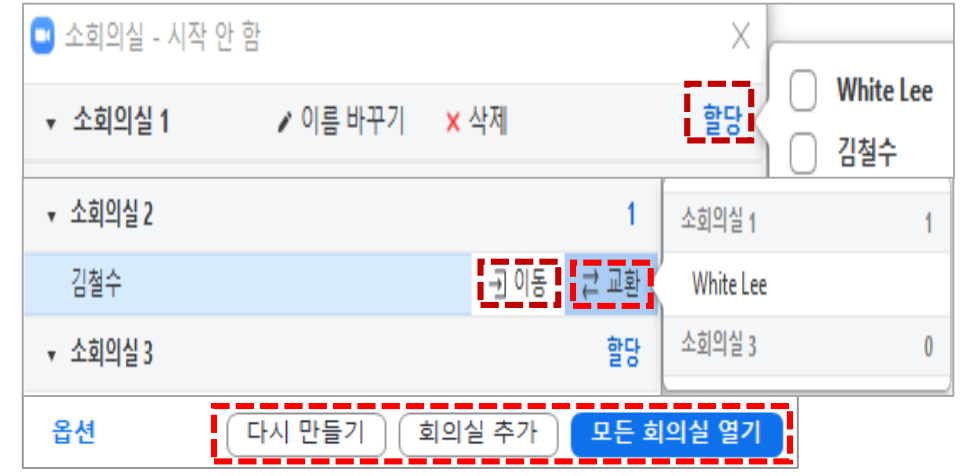

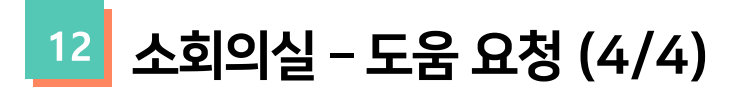

[도움 요청]: 소회의실의 참가자는 도움말 요청을 클릭하여 호스트가 소회의실 회의에 참여하도록 요청할 수 있습니다 . (1) 호스트는 요청한 회의실에 참여하라는 메시지를 받게 됩니다. (2) 회의실에 참여하려면 소회의실 **[참가]** 버튼을 클릭하십시오.

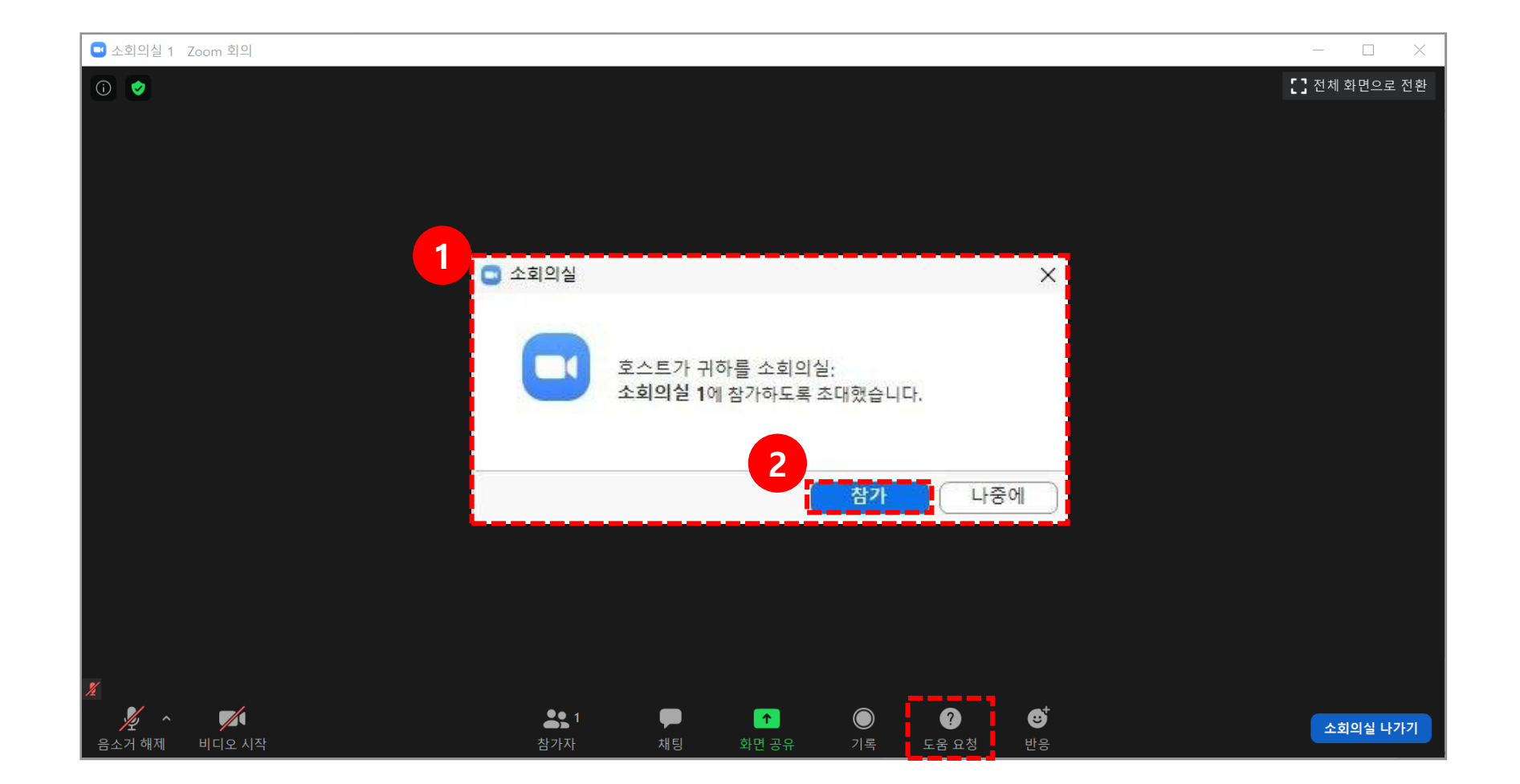

# 6. 실시간 원격수업 출석 확인

# 실시간 원격수업 출석 확인

(1) 출석 확인을 원하는 강의로 이동하여 출석내역 보기 - [보기]를 클릭합니다.

| ZOOM 강의실                                                     |                                                                                                    |    |                                |                  |      |                   |                                                                          |     | 0 |     | 0    |    | 로그아웃 |  |
|--------------------------------------------------------------|----------------------------------------------------------------------------------------------------|----|--------------------------------|------------------|------|-------------------|--------------------------------------------------------------------------|-----|---|-----|------|----|------|--|
| · 평가비율관리<br>수강생 알림 ▼                                         |                                                                                                    |    | 회의 시작하기                        |                  |      |                   |                                                                          |     |   |     |      |    |      |  |
| 기타 관리 👻                                                      |                                                                                                    |    | 재접속 가능(종료일 또는 종료시간이 없는 화상강의)   |                  |      |                   |                                                                          |     |   |     |      |    |      |  |
| おんおロ                                                         |                                                                                                    |    |                                | 비밀번호 보호          | 예    |                   |                                                                          |     |   |     |      |    |      |  |
| 의급철승                                                         | _                                                                                                    |    |                                | 비밀번호             | 6002 | 274               |                                                                          |     |   |     |      |    |      |  |
| 🙆 개요                                                         | 추가                                                                                                    |    | 참여링크 https://                  |                  |      |                   | s://ghu-ac-kr.zoom.us/j/84678479231?pwd=bmQzQWICZ2t4WEZBS0V4ajFjV0xLQT09 |     |   |     |      |    |      |  |
| Ⅰ 과제                                                         | ·         ·         ·         ·         ·         ·         ·         ·         ·         ·         ·         ·         ·         ·         ·         ·         ·         ·         ·         ·         ·         ·         ·         ·         ·         ·         ·         ·         ·         ·         ·         ·         ·         ·         ·         ·         ·         ·         ·         ·         ·         ·         ·         ·         ·         ·         ·         ·         ·         ·         ·         ·         ·         ·         ·         ·         ·         ·         ·         ·         ·         ·         ·         ·         ·         ·         ·         ·         ·         ·         ·         ·         ·         ·         ·         ·         ·         ·         ·         ·         ·         ·         ·         ·         ·         ·         ·         ·         ·         ·         ·         ·         ·         ·         ·         ·         ·         ·         ·         ·         ·         ·         ·         ·         ·         ·         · |    |                                | 호스트 전 강의 참여      | 아니   | 오                 |                                                                          |     |   |     |      |    |      |  |
| (1) 파일                                                       | 추가                                                                                                    |    | 대기실 활성화 됨<br>교수자(호스트) 비디오화면 사용 |                  |      | 오                 |                                                                          |     |   |     |      |    |      |  |
| ▶ 동영상                                                        | 추가                                                                                                    |    |                                |                  |      |                   |                                                                          |     |   |     |      |    |      |  |
| 데보기 -                                                        |                                                                                                    |    | 참                              | 여자 비디오화면 사용      | 예    |                   |                                                                          |     |   |     |      |    |      |  |
| 고급 설정                                                        | + <b>\$</b> *                                                                                                    |    | 소리옵션                           |                  |      | VoIP(인터넷 전화)와 전화만 |                                                                          |     |   |     |      |    |      |  |
|                                                              |                                                                                                    |    | 참여자 음소거                        |                  | 예    | QI                |                                                                          |     |   |     |      |    |      |  |
|                                                              |                                                                                                    |    | 인증된                            | 된 사용자만(줌 계정 필수)  | 아니   | 오                 |                                                                          |     |   |     |      |    |      |  |
| <ul> <li>▼ 화상강의 관리</li> <li>● 설정</li> <li>● 영역 역할</li> </ul> |                                                                                                    |    | 화상강의 리스트                       |                  |      |                   |                                                                          |     |   |     |      |    |      |  |
| ● 사용 권한<br>● 권한 점검<br>● 필터<br>● 로그                           |                                                                                                    | 강의 | 강의진행 내역                        |                  |      |                   |                                                                          |     |   |     |      |    |      |  |
| ■ 백업<br>■ 복구                                                 |                                                                                                    |    | 번호                             | 강의진행 시작시간        |      | 강의진행 종료시간 진행 시간   |                                                                          | 참여자 |   | 출석내 | 꼭 보기 |    |      |  |
| 블록 추가                                                        |                                                                                                    |    | 1                              | 2021-02-19 11:33 |      |                   | 2021-02-19 16:34 05:01:00                                                |     |   |     | 보    | 71 | TOP  |  |

![](_page_57_Figure_0.jpeg)

[참여 내역 보기 - 보기] 또는 [엑셀 다운로드]를 클릭하면 더욱 상세한 수강 정보를 알 수 있습니다.

(2) 강의를 수강한 참여자 내역이 아래 화면과 같이 나타납니다.

# 실시간 원격수업 출석 확인